#### Welcome!

- Audio for this event is available via GlobalMeet<sup>®</sup> Internet streaming.
- Connect via Chrome.
- No telephone line is required.
- Computer speakers or headphones are necessary to listen to streaming audio.
- Limited dial-in lines are available.
   Please request a dial-in line via the Ask a Question box.
- This event is being recorded.

00

### **Troubleshooting Audio**

Audio from computer speakers breaking up? Audio suddenly stop? Click Refresh or press F5.

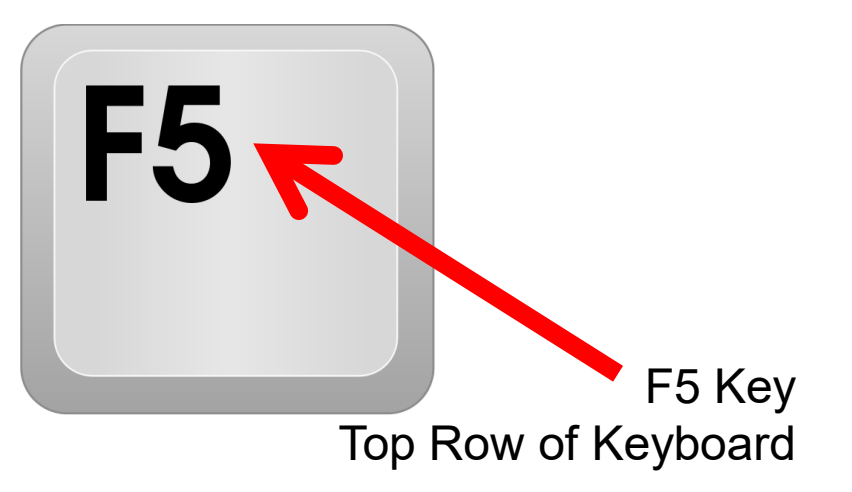

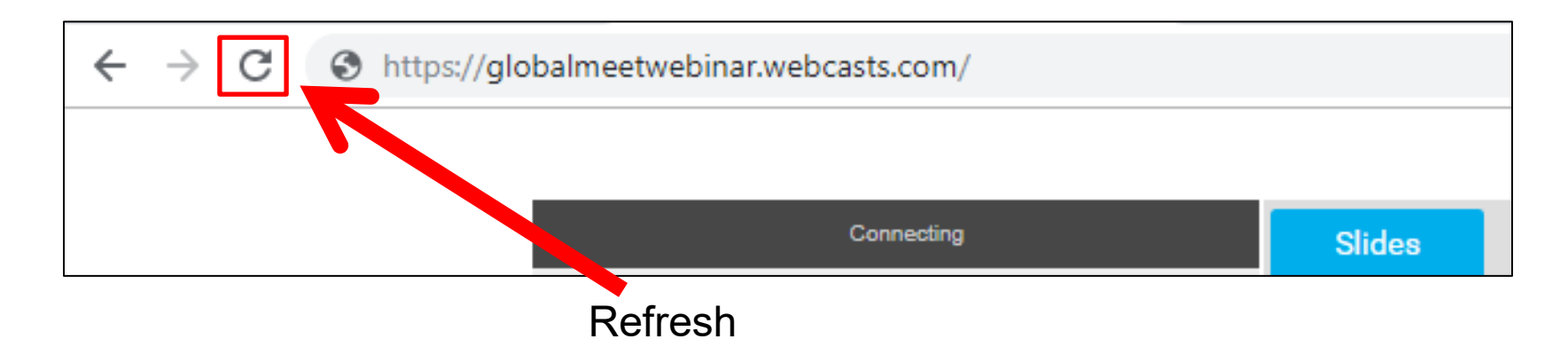

### **Troubleshooting Echo**

- Hear a bad echo on the call?
- Echo is caused by multiple browsers/tabs open to a single event (multiple audio feeds).
- Close all but one browser/tab and the echo will clear.

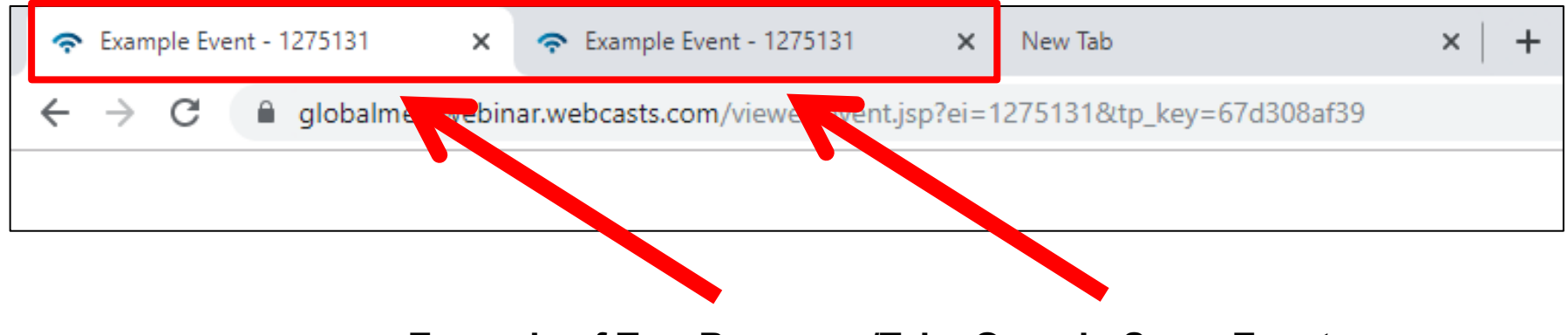

Example of Two Browsers/Tabs Open in Same Event

#### **Submitting Questions**

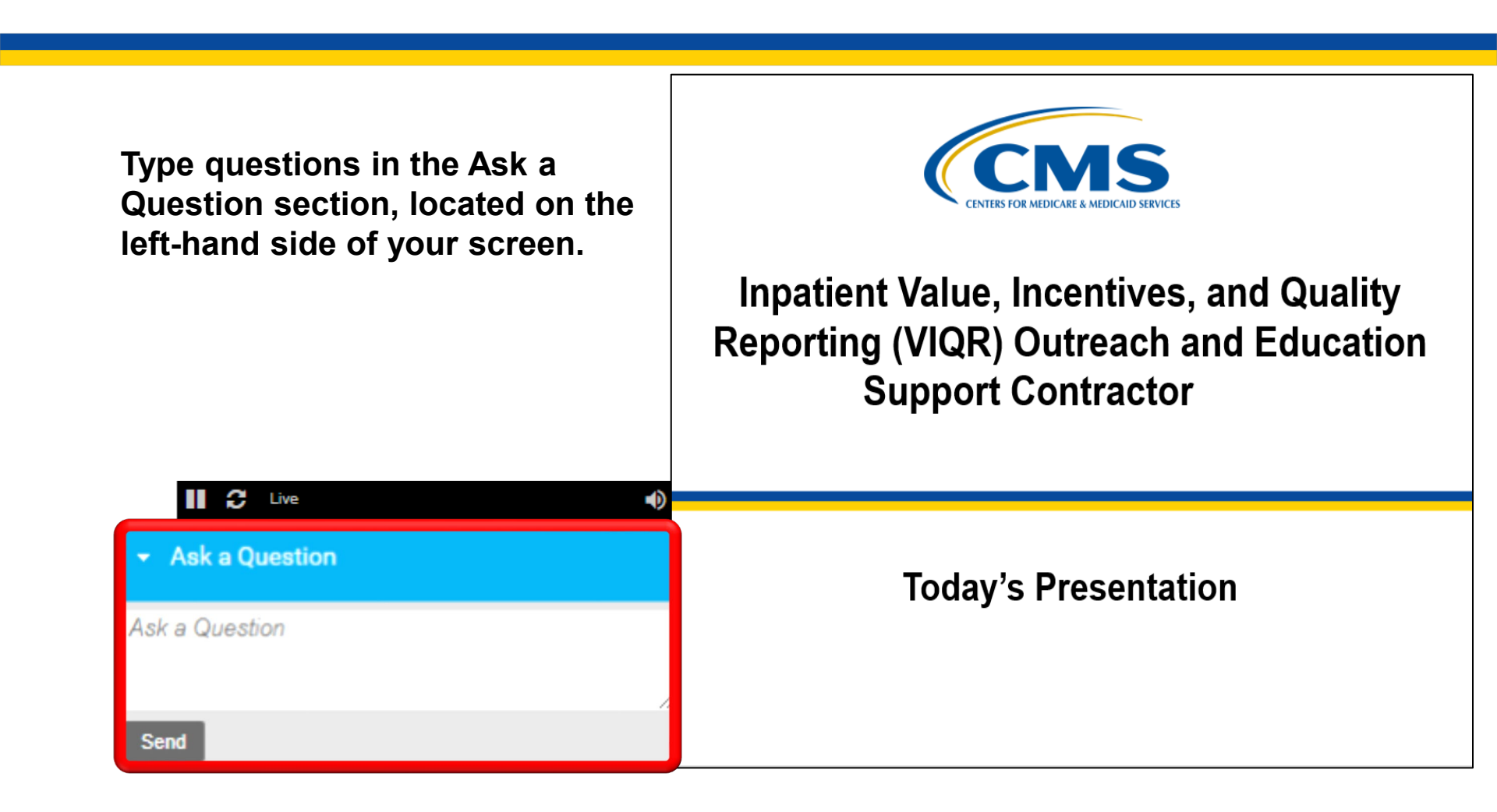

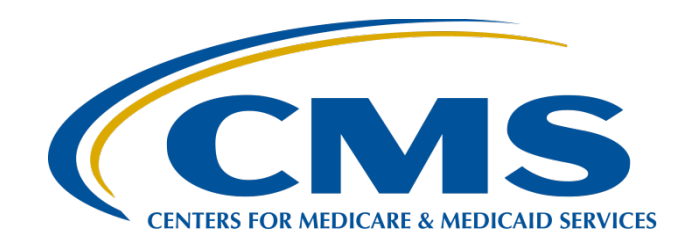

#### CY 2022 eCQM Reporting and Data Submission Process

#### Veronica Dunlap, BSN, RN, CCM

Lead, Alignment of Electronic Clinical Quality Measure (eCQM) Reporting Inpatient Value, Incentives, and Quality Reporting (VIQR) Outreach and Education Support Contractor

#### November 29, 2022

#### Purpose

This presentation discusses calendar year (CY) 2022 electronic clinical quality measure (eCQM) reporting requirements and demonstrates data submission processes in the CMS Hospital Quality Reporting (HQR) System.

6

### Objectives

Participants will be able to:

- Summarize the CY 2022 eCQM reporting requirements for the Hospital Inpatient Quality Reporting (IQR) Program and the Medicare Promoting Interoperability Program.
- Navigate to the HQR User Interfaces for eCQM data submission.
- Understand the steps to upload eCQM data in the HQR Secure Portal.
- Review measure data accuracy and verify eCQM reporting requirements are met.

7

#### Acronyms

Back

| CCN   | CMS Certification Number                       | HARP  | HCQIS Access Roles and Profile                                          |
|-------|------------------------------------------------|-------|-------------------------------------------------------------------------|
| CCSQ  | Center for Clinical Standards and Quality      | HCQIS | Healthcare Quality Information System                                   |
| CEHRT | Certified EHR Technology                       | HQR   | Hospital Quality Reporting                                              |
| CMS   | Centers for Medicare &<br>Medicaid Services    | IQR   | inpatient quality reporting                                             |
| CORE  | Center for Outcomes<br>Research and Evaluation | ONC   | Office of the National Coordinator for<br>Health Information Technology |
| CSV   | Comma-Separated Value                          | РС    | Perinatal Care                                                          |
| CY    | calendar year                                  | QRDA  | Quality Reporting Document Architecture                                 |
| ECE   | Extraordinary Circumstances<br>Exception       | SO    | Security Official                                                       |
| eCQI  | electronic clinical quality<br>improvement     | ѕтк   | stroke                                                                  |
| eCQM  | electronic clinical quality measure            | VIQR  | Value, Incentives, and Quality Reporting                                |
| ED    | emergency department                           | VTE   | venous thromboembolism                                                  |
| EHR   | electronic health record                       | YNHHS | Yale New Haven Health Services Corporation                              |

CY 2022 eCQM Reporting and Data Submission Process

CY 2022 eCQM Reporting Overview

### eCQM Reporting Requirements CY 2021 vs. CY 2022

|                                                          | CY 2021                                                                                                    | CY 2022                                                                                                    |
|----------------------------------------------------------|----------------------------------------------------------------------------------------------------|----------------------------------------------------------------------------------------------------|
| eCQM Measure Set                                         | 9 available eCQMs:<br>ED-2, PC-05, STK-2, STK-3,<br>STK-5, STK-6, VTE-1, VTE-2,<br>Safe Use of Opioids-<br>Concurrent Prescribing | 9 available eCQMs:<br>ED-2, PC-05, STK-2, STK-3,<br>STK-5, STK-6, VTE-1, VTE-2<br>+<br>Mandatory: Safe Use of<br>Opioids-Concurrent Prescribing                                       |
| Total number of eCQMs<br>to report <u>per quarter</u>    | <b>4</b> self-selected eCQMs<br>(must be same<br>across quarters)                                                                 | 3 self-selected eCQMs<br>(must be same across quarters)<br>+<br>Mandatory: Safe Use of<br>Opioids-Concurrent Prescribing                                                              |
| Total number of quarters to report <u>per CY</u>         | 2 self-selected quarters                                                                                                    | 3 self-selected quarters                                                                                                    |
| Certified Electronic Health<br>Record Technology (CEHRT) | <ul> <li>2015 Edition</li> <li>2015 Edition Cures Update</li> <li>Combination of both</li> </ul>                                  | <ul> <li>2015 Edition</li> <li>2015 Edition Cures Update</li> <li>Combination of both</li> <li>(CY 2022 is the final year to use the 2015 Edition certification criteria.)</li> </ul> |

## CY 2022 (Fiscal Year 2024) eCQM Reporting Requirements

| Programs                                              | Hospital IQR Program<br>Medicare Promoting Interoperability Program                                                                                                    |
|-------------------------------------------------------|----------------------------------------------------------------------------------------------------|
| Reporting Period                                      | January 1, 2022 – December 31, 2022                                                                                                    |
| Submission Deadline                                   | February 28, 2023, 11:59 p.m. Pacific Time                                                                                                    |
| eCQM Measure Set                                      | 9 available eCQMs:<br>ED-2, PC-05, STK-2, STK-3, STK-5, STK-6, VTE-1, VTE-2<br>+<br>Mandatory: Safe Use of Opioids–Concurrent Prescribing                                            |
| Total number of eCQMs<br>to report <u>per quarter</u> | 3 self-selected eCQMs<br>+<br>Mandatory: Safe Use of Opioids–Concurrent Prescribing                                                                                                  |
| Total number of quarters to report <u>per CY</u>      | 3 self-selected quarters<br>(eCQMs must be the same across quarters)                                                                                                    |
| CEHRT                                                 | <ul> <li>2015 Edition</li> <li>2015 Edition Cures Update</li> <li>Combination of both</li> <li>*CY 2022 is the final year to use the 2015 Edition certification criteria.</li> </ul> |

### CY 2022 (Fiscal Year 2024) eCQM Measure Set

| Mandatory<br><i>CMS506v4</i><br>Safe Use of Opioids – Concurrent Prescribing                         |                                                                                               |  |  |  |
|----------------------------------------------------------------------------------------------------|-----------------------------------------------------------------------------------------------|--|--|--|
| <b>ED-2</b><br><i>CMS111v10</i><br>Admit Decision Time to ED Departure Time for<br>Admitted Patients | <b>PC-05</b><br><i>CMS9v10</i><br>Exclusive Breast Milk Feeding                               |  |  |  |
| <b>STK-02</b><br><i>CMS104v10</i><br>Discharged on Antithrombotic Therapy                            | <b>STK-03</b><br><i>CMS71v11</i><br>Anticoagulation Therapy for Atrial Fibrillation/Flutter   |  |  |  |
| <b>STK-05</b><br><i>CMS72v10</i><br>Antithrombotic Therapy By the End of Hospital Day 2              | <b>STK-06</b><br><i>CMS105v10</i><br>Discharged on Statin Medication                          |  |  |  |
| <b>VTE-1</b><br><i>CMS108v10</i><br>Venous Thromboembolism Prophylaxis                               | <b>VTE-2</b><br><i>CMS190v10</i><br>Intensive Care Unit<br>Venous Thromboembolism Prophylaxis |  |  |  |

### CY 2022 Certification and Specification Policies

- Use Health Information Technology certified by the Office of the National Coordinator for Health Information Technology (ONC) to one of the following:
  - Existing 2015 Edition certification criteria
  - 2015 Edition Cures Update criteria
  - Combination of both
- Electronic health records (EHRs) are certified to all available eCQMs.
- eCQM specifications published in CMS' eCQM Annual Update for CY 2022 are available on the eCQI Resource Center's <u>Eligible</u> <u>Hospital/Critical Access Hospital eCQMs page</u>.
- 2022 CMS Quality Reporting Document Architecture (QRDA) Category I Implementation Guide for Hospital Quality Reporting, using QRDA Category I file format: <u>https://ecqi.healthit.gov/qrda</u>

### CY 2022 QRDA Category I File Format Expectations

- CMS expects one QRDA Category I file, per patient, per quarter.
- Each QRDA Category I file should include all measures applicable to that patient, and all episodes of care that are applicable to the measures being reported in that reporting quarter.
- Maximum individual file size is 10 megabytes.
- Upload files by ZIP file (.zip).
- The maximum number of QRDA Category I files within the zip file is 14,999.
  - Hospitals may submit more than one zip file.
  - Batches may contain QRDA files from different quarters.
  - Quarters can not be combined within the QRDA file.

#### CY 2022 QRDA Category I File Identification – Five Key Elements

#### **Succession Management**

(applies to production file submissions only)

| Element                  | Example                                                                                                    |
|--------------------------|----------------------------------------------------------------------------------------------------|
| CMS Certification Number | CCN                                                                                                    |
| CMS Program Name         | HQR_PI or HQR_IQR or HQR_PI_IQR<br>or<br>HQR_IQR_VOL                                                                                                    |
| EHR Patient ID           | Up to 256 characters in length (numbers/letters)                                                                                                    |
| Reporting Period         | For Quarter 1: Low Value – "20220101"<br>High Value –"20220331"                                                                                                    |
| EHR Submitter ID         | Hospitals – CCN<br>Vendors – Vendor ID<br>The <i>HQR Secure Portal</i> assigns the EHR Submitter ID to submitters<br>registering for system access to upload QRDA Category I files.<br>Vendor EHR Submitter ID = Vendor ID<br>Hospitals EHR Submitter ID = CCN |

## Successful eCQM Submission for CY 2022 Reporting

- To successfully submit the required eCQMs based on program year for the Hospital IQR Program and the Medicare Promoting Interoperability Program, report eCQMs as any combination of the following:
  - Accepted QRDA Category I files with patients meeting the initial patient population of the applicable measures
  - Zero denominator declarations
  - Case threshold exemptions
- In all cases, a hospital is required to use an EHR that is certified to report on the selected measure(s).
- Hospitals may continue to either use abstraction or pull data from non-certified sources to input these data into Certified Electronic Health Record Technology for capture and reporting QRDA Category I files.

**Note:** Submission of eCQMs does **not** complete program requirements. Hospitals participating in the Hospital IQR Program are still responsible for all required chart-abstracted, web-based, and claims-based measures. Hospitals and critical access hospitals participating in the Medicare Promoting Interoperability Program are still responsible to report required objectives and measures.

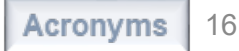

#### Reviewing Denominator Declarations

|          | Case Threshold Exemption                                                                                                    | Zero Denominator Declaration                                                                                                    |
|----------|----------------------------------------------------------------------------------------------------|----------------------------------------------------------------------------------------------------|
| Program  | <ul><li>Hospital IQR Program</li><li>Medicare Promoting Interoperability Program</li></ul>                                                                                                    | <ul><li>Hospital IQR Program</li><li>Medicare Promoting Interoperability Program</li></ul>                                                                                                    |
| Criteria | <ul> <li>A hospital's EHR system is certified to report<br/>the eCQM.</li> <li>AND</li> <li>Five or fewer discharges applicable to an<br/>eCQM have occurred during the relevant<br/>EHR reporting quarter.</li> </ul>                                                                                                    | <ul> <li>A hospital's EHR system is certified to report the eCQM.</li> <li>A hospital does not have any patients that meet the denominator criteria of that CQM.</li> </ul>                                                                                                    |
| Other    | <ul> <li>The eCQM for which there is a valid case threshold exemption will count as submission of one of the required eCQMs for both the Medicare Promoting Interoperability Program and the Hospital IQR Program.</li> <li>Hospitals do not have to utilize the case threshold exemption; they can submit the applicable QRDA Category I files (five or fewer), if they choose.</li> <li>Case threshold exemptions are entered on the Denominator Declaration screen within the HQR System.</li> </ul> | <ul> <li>The eCQM for which there is a valid zero denominator will count as submission of one of the required eCQMs for the Medicare Promoting Interoperability Program and the Hospital IQR Program.</li> <li>Zero denominator declarations are entered on the Denominator Declaration screen within the HQR System.</li> </ul> |

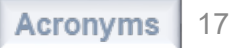

#### CY 2022 eCQM Reporting and Data Submission Process

**Demonstration** 

#### Before You Start: Download the CY 2022 eCQM QRDA I File Submission Checklist

#### Visit <u>Resources & Tools</u> on QualityReportingCenter.com.

#### eCQM Resources for IQR

eCQM ECE Policy Clarification Questions and Answers [2] (Updated: 03/10/2017)

eCQM Next Generation of HQR Navigation Guide

CY 2022

CY 2022 Available eCQMs Table

CY 2022 eCQM QRDA I File Submission Checklist

CY 2022 eCQM Submission Overview

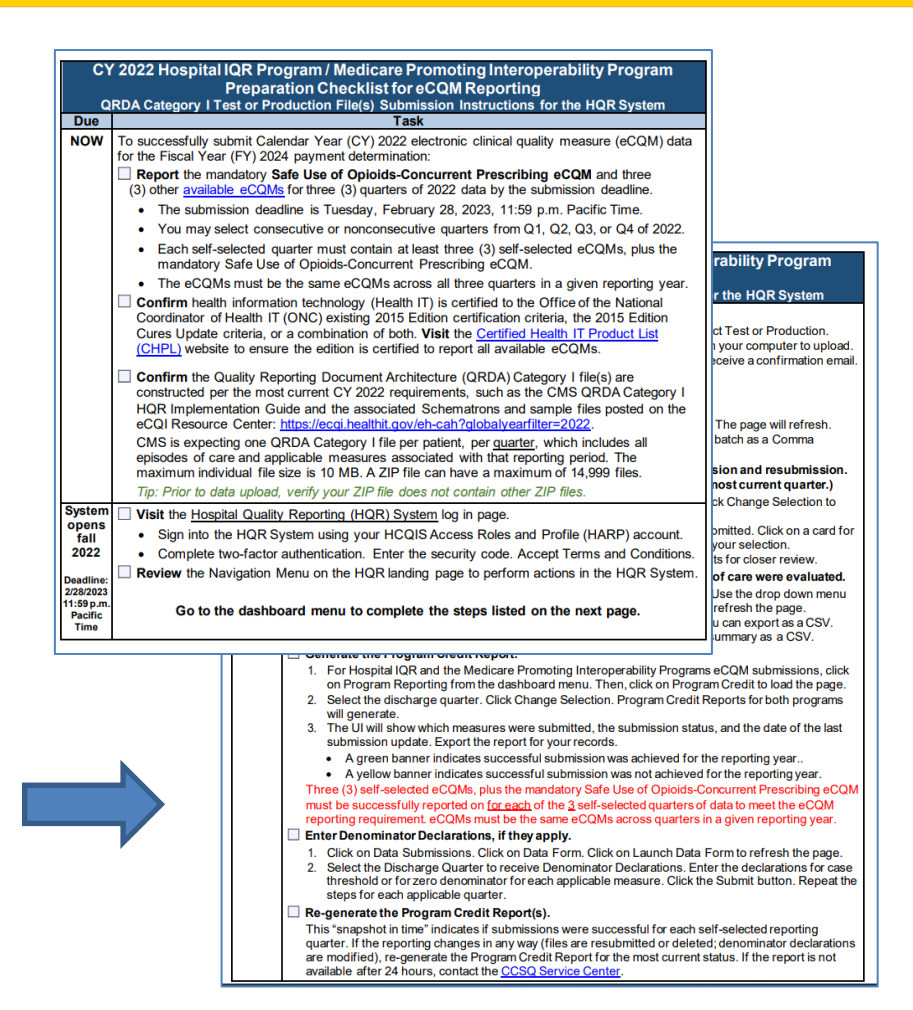

### Steps to Submit CY 2022 eCQM Data

- ❑ Log Into the HQR System through HCQIS Access Roles and Profile (HARP) at <u>https://hqr.cms.gov</u>. (Slides 34–36)
- □ Access the HQR Landing Page. (Slide 37)
- □ Verify User and Vendor Permissions. (Slides 38–41)
- Upload QRDA Category I Files. (Slides 42–48)
- Review Data Results. (Slides 49–59)
  - □ File Upload History User Interface UI and Export
  - eCQM Submission Accuracy UI and Export
  - Measure Results Outcomes UI and Export
- Generate the Program Credit Report. (Slides 60–62)
- □ Visit Denominator Declaration UI, if applicable. (Slides 63–67)
- Regenerate the Program Credit UI to Confirm Successful eCQM Reporting. (Slide 68)

CY 2022 eCQM Reporting and Data Submission Process

**Additional Tips and Information** 

## Best Practices for eCQM Reporting

- Designate at least two QualityNet Security Officials (SOs).
- Update the <u>Hospital Contact Change Form</u> to inform the Inpatient VIQR Support Contractor for the Hospital IQR Program about key personnel changes (e.g., CEO and quality reporting contact).
- Confirm your HQR User Roles and vendor permissions to submit data.
- Submit QRDA Category I files to the HQR system, early and often.
- Join the Listserve group to receive Email Notifications on eCQM reporting for the Hospital IQR and Promoting Interoperability Programs.

### Troubleshooting QRDA Category I Files

- Work with your vendor by identifying and resolving error messages.
- Visit <u>QRDA Resource page</u> on the eCQI Resource Center.
- Visit the <u>ONC QRDA Known Issues Tracker</u> on the ONC Project Tracking System.
- Contact the <u>CCSQ Service Center.</u>

#### **Promoting Interoperability Program Policy and eCQMs Basics Information**

#### **Policy Information**

https://www.cms.gov/Regulations-and-Guidance/Legislation/EHRIncentivePrograms

|                                                                   |                                                                                                    |                                                                                                    |                      | Home   Abo                | out CMS   Newsroom   Archive            | 😮 Help 🔒 Print          |  |
|-------------------------------------------------------------------|----------------------------------------------------------------------------------------------------|----------------------------------------------------------------------------------------------------|----------------------|---------------------------|-----------------------------------------|-------------------------|--|
|                                                                   | /                                                                                                    |                                                                                                    |                      |                           |                                         | Search                  |  |
| Contors for Medicaro & Me                                         | dicaid Sorvicos                                                                                                    |                                                                                                    |                      |                           |                                         |                         |  |
|                                                                   | culcalu Services                                                                                                    |                                                                                                    |                      |                           |                                         |                         |  |
| Medicare Medicaid/CHIP                                            | Medicare-Medicaid<br>Coordination                                                                                                    | Private<br>Insurance                                                                                                    | Innovation<br>Center | Regulations &<br>Guidance | Research, Statistics,<br>Data & Systems | Outreach &<br>Education |  |
|                                                                   |                                                                                                    |                                                                                                    |                      |                           |                                         |                         |  |
| Home > Regulations & Guidance > Pi                                | romoting Interoperability                                                                                                    |                                                                                                    |                      |                           |                                         |                         |  |
| Promoting Interoperability                                        | Promoting                                                                                                    | Interoperat                                                                                                    | oility Program       | ns                        |                                         |                         |  |
| 2018 Program Requirements Medicaid                                |                                                                                                    |                                                                                                    |                      |                           |                                         |                         |  |
| 018 Program Requirements Medicare                                 | Latest News                                                                                                    |                                                                                                    |                      |                           |                                         |                         |  |
| 019 Program Requirements Medicaid                                 | irements Medicaid  On May 11, 2020 CMS published the Fiscal Year (FY) 2021 Medicare Hospital Inpatient Prospective Payment System for |                                                                                                    |                      |                           |                                         |                         |  |
| 019 Program Requirements Medicare                                 | the propos                                                                                                    | Acute Care Hospitals and Long-term Care Hospital Prospective Payment System Proposed Rule. For more information on<br>the proposed changes for the 2021 program year, visit the <u>Federal Register</u> and view this <u>fact sheet</u> . |                      |                           |                                         |                         |  |
| 020 Program Requirements Medicaid                                 | Datas to Damage                                                                                                    |                                                                                                    |                      |                           |                                         |                         |  |
| 020 Program Requirements Medicare                                 | Dates to Remem                                                                                                    | Dates to Remember                                                                                                    |                      |                           |                                         |                         |  |
| ducational Resources                                              |                                                                                                    |                                                                                                    |                      |                           |                                         |                         |  |
| Annual Call For Measures                                          |                                                                                                    |                                                                                                    |                      |                           |                                         |                         |  |
| Medicare and Medicaid Promoting<br>nteroperability Program Basics | 2020 Promotin                                                                                                    | g Interoperability F                                                                                                    | Programs Reporting   | Year.                     |                                         |                         |  |
| Electronic Clinical Quality Measures<br>Basics                    | September 1,                                                                                                    | 2020                                                                                                    |                      |                           |                                         |                         |  |
| Scoring, Payment Adjustment, and<br>Hardship Information          | Deadline for el                                                                                                    | Deadline for eligible hospitals to submit a hardship exception application                                                                                                    |                      |                           |                                         |                         |  |
| Registration & Attestation                                        | November 20                                                                                                    | 2020                                                                                                    |                      |                           |                                         |                         |  |
| ertified EHR Technology                                           | November 30,                                                                                                    | November 30, 2020                                                                                                    |                      |                           |                                         |                         |  |
| ligible Hospital Information                                      | Deadline for cr                                                                                                    | itical access hospi                                                                                                    | tals (CAHs) to subr  | nit a hardship exception  | application                             |                         |  |
| Puerto Rico Hospitals                                             |                                                                                                    |                                                                                                    | . ,                  |                           |                                         |                         |  |
| romoting Interoperability Programs                                |                                                                                                    |                                                                                                    |                      |                           |                                         |                         |  |
| Events                                                            | Promoting Interc                                                                                                    | perability Progra                                                                                                    | ms Milestones        |                           |                                         |                         |  |

#### eCQMs Basics

https://www.cms.gov/Regulations-and-Guidance/Legislation/EHRIncentivePrograms/ ClinicalQualityMeasures

| Promoting Interoperability <           | Electronic Clinical Quality Measures Basics                                                                                                    |
|----------------------------------------|----------------------------------------------------------------------------------------------------|
| 2018 Program Requirements Medicaid     |                                                                                                    |
| 2018 Program Requirements Medicare     | Electronic clinical quality measures (eCQMs) are tools that help measure and track the quality of health care services that eligible<br>professionals (EPs), eligible hospitals, and critical access hospitals (CAHs) provide, as generated by a provider's electronic health |
| 19 Program Requirements Medicaid       | record (EHR). Measuring and reporting eCQMs helps to ensure that our health care system is delivering effective, safe, efficient,<br>patient-contract equilable and timely care. eCOMs measure many aspects of national care, including:                                      |
| 019 Program Requirements Medicare      | parent centereu, equitable, and unleiy care. eccans measure many aspects of parent care, including.                                                                                                    |
| 20 Program Requirements Medicaid       | Patient and Family Engagement                                                                                                    |
| 00 Deserver Deservers to Madison       | Patient Safety                                                                                                    |
| <u>v program Requirements Medicare</u> | Care Coordination                                                                                                    |
| ucational Resources                    | Population/Public Health                                                                                                    |
| nual Call For Measures                 | Efficient Use of Healthcare Resources                                                                                                    |
| dicare and Medicaid Promoting          | Clinical Process/Effectiveness                                                                                                    |
| eroperability Program Basics           |                                                                                                    |
| tronic Clinical Quality Measures       | realin care providers are required to electronically report eCQMs, which use data from CHR's and/or nealth momalion rectiniology<br>systems to measure health care quality. To report eCQMs successfully, health care providers must adhere to the requirements               |
| ics                                    | identified by the CMS quality program in which they intend to participate.                                                                                                    |
| oring, Payment Adjustment, and         | Each year, CMS makes updates to the eCQMs approved for CMS programs to reflect changes in:                                                                                                    |
| rdship Information                     | Folderer hand Madda                                                                                                    |
| istration & Attestation                | Evidence-based integicine                                                                                                    |
| tified EHR Technology                  | Code Sets     Measure Logic                                                                                                    |
| ible Hospital Information              | modelio zaĝio                                                                                                    |
| erto Rico Hospitals                    | To successfully participate in the Medicare and Medicaid Promoting Interoperability Programs, CMS requires EPs, eligible hospitals,<br>CAHs, and dual-eligible hospitals to report on eCQMs. These eCQMs are determined by CMS and require the use of 2015 Edition o          |
| romoting Interoperability Programs     | certified electronic health record technology (CEHRT). For more information on 2015 Edition certified electronic health record                                                                                                    |
| vents                                  | technology (CEHRT), review this fact sheet (PDF) or visit Health IT Certification for eCQM Reporting.                                                                                                    |
| lequirements for Previous Years        | Medicare Promoting Interoperability Program eCQMs Requirements for 2020                                                                                                    |
| CMS Promoting Interoperability         |                                                                                                    |

# Extraordinary Circumstances Exception (ECE) Policy – Hospital IQR Program

#### https://qualitynet.org/inpatient/measures/ecqm/participation#tab2

#### Top of Page ECE Policy

| Overview   | eCQM Measures     | Participation                                                                                                    | Resources                                                                                                    | Webinars                                                                                                    |                                                                                                    |                                                                                                   | Notifications                                                                               |
|------------|-------------------|----------------------------------------------------------------------------------------------------|----------------------------------------------------------------------------------------------------|----------------------------------------------------------------------------------------------------|----------------------------------------------------------------------------------------------------|---------------------------------------------------------------------------------------------------|---------------------------------------------------------------------------------------------|
|            |                   |                                                                                                    |                                                                                                    |                                                                                                    |                                                                                                    |                                                                                                   |                                                                                             |
| Requiremen | nts               | Extraordi                                                                                                    | nary Circu                                                                                                    | Imstances Exceptio                                                                                                    | ons (ECE) Policy                                                                                                    |                                                                                                   |                                                                                             |
| Extraordin | ary Circumstances | The Centers for<br>exceptions with<br>circumstances                                                                                  | r Medicare & Me<br>n respect to the i<br>beyond the cont                                                                                          | edicaid Services (CMS) offers a<br>reporting of required quality d<br>trol of the hospital.                                                                                                    | process for hospitals to requi<br>lata—including eCQM data wi                                                                                                    | est and for CM<br>nen there are                                                                   | IS to grant<br>extraordinary                                                                |
|            |                   | eCQM Relate                                                                                                    | ed ECEs                                                                                                    |                                                                                                    |                                                                                                    |                                                                                                   |                                                                                             |
|            |                   | Hospitals may u<br>Inpatient Qualit<br>hardships prev<br>infrastructure c<br>(e.g., a hospital<br>vendor product<br>reference this E | use the Extraord<br>ty Reporting (IQI<br>enting hospitals<br>challenges (e.g., -<br>has health infor<br>t losing certificat<br>ECE Policy Clarifi | linary Circumstances Exception<br>R) Program's eCQM reporting r<br>from electronically reporting,<br>a hospital is in an area withoui<br>mation technology [IT] vendor<br>tion) that impact the hospital's<br>cation Questions and Answers | ns (ECE) form to request an ex-<br>requirement for the applicabl<br>Such circumstances could ind<br>t sufficient Internet access) or<br>r issues outside of the hospiti<br>ability to report eCQM data. | <pre>kception from e program ye lude, but are unforeseen c al's control, in For further in'</pre> | the Hospital<br>ar, based on<br>not limited to,<br>tircumstances<br>cluding a<br>formation, |
|            |                   | File Name                                                                                                    |                                                                                                    |                                                                                                    | File Type                                                                                                    | File Size                                                                                         |                                                                                             |
|            |                   | ECE Policy Cla                                                                                                    | arification Questi                                                                                                    | ions and Answers                                                                                                    | PDF                                                                                                    | 56 KB                                                                                             | Download                                                                                    |
|            |                   | No 6014                                                                                                    |                                                                                                    |                                                                                                    |                                                                                                    |                                                                                                   |                                                                                             |
|            |                   | Hospitals may in<br>beyond the cor<br>severe hurricar<br>facilities to sub<br>data for one or<br>calendar days                       | request an excep<br>ntrol of the facilit<br>ne or flood) or sy<br>mit data. Hospit<br>more quarters.                                              | ption from various quality repr<br>ty. Such circumstances may inv<br>stemic problems with CMS da<br>als may request consideration<br>For non-CQM related ECEs, a<br>dinary prance                                                          | orting requirements due to ex<br>clude, but are not limited to, i<br>ta collection sy ems that dir<br>for an exc<br>in ECE r or must be                                                                 | draordinary c<br>natural disaste<br>ectly affected<br>irement to sul<br>submitted <b>wi</b> t     | ircumstances<br>ers (such as a<br>the ability of<br>bmit quality<br><b>thin 90</b>          |
| 11/29/2    | 2022              |                                                                                                    | De<br>EC                                                                                                    | eadline to<br>E Form fo<br>April 4, 2                                                                                                    | Submit<br>or IQR is<br>023!                                                                                                    | Z                                                                                                 |                                                                                             |

#### Bottom of Page ECE Request Form and Instructions

#### ECE Request Form Submission Instructions

In the event of such circumstances, hospitals must submit an Extraordinary Circumstances Exceptions (ECE) Request Form with **all** required questions completed. For eCQM-related ECEs, an ECE request form must be submitted by **April 1 following the end of the eCQM reporting period calendar year (CY)\***. As an example, for data collection for the CY 2018 reporting period (through December 31, 2018), hospitals would have until April 1, 2019, to submit an ECE request.

| File Name                                                 | File Type | File Size |          |
|-----------------------------------------------------------|-----------|-----------|----------|
| Extraordinary Circumstances Exceptions (ECE) Request Form | PDF       | 141 KB    | Download |

The form must be signed by the hospital's chief executive officer (CEO) or designee and submitted via one of the following methods:

- · QualityNet Secure Portal Secure File Transfer to: WAIVER EXCEPTION WITHHOLDING group
- Secure fax to: (877) 789-4443
- · Email to: grformssubmission@hsag.com
- Conventional mail to:

HSAG ATTN: Hospital Inpatient Quality Reporting Program Support Contractor 3000 Bayport Drive, Suite 300 Tampa, FL 33607

The support contractor will forward the form, as directed, to CMS.

**Note:** This process does not preclude CMS from granting exceptions to hospitals when it is determined that an extraordinary circumstance, such as an act of nature, affects an entire region or locale. CMS may also grant an exception if it is determined that a systemic problem with one of its data collection systems directly affected the ability of the hospitals to submit data. If CMS makes the determination to grant a blanket exception, CMS will communicate this decision to hospitals, vendors, and Quality Innovation Network-Quality Improvement Organizations (QIN-QIOs) through routine communication channels, including memos, emails, and notices on QualityNet.

\* Hardship Exceptions for the Medicare Promoting Interoperability Program (previously known as the Electronic Health Record (EHR) Incentive Program) follow a different process and different timeline. For additional information on this process, refer to the CMS Payment Adjustments & Hardship Information web page on CMS.gov.

pin the ListServe to receive email notifications about QualityNet programs Join Now

#### Hardship Policy – Medicare Promoting Interoperability Program

#### https://www.cms.gov/Regulations-and-Guidance/Legislation/EHRIncentivePrograms/PaymentAdj Hardship

#### Scoring, Payment Adjustment, and Hardship Information

#### Performance-based Scoring Methodology

In the Fiscal Year 2019 Inpatient Prospective Payment System <u>final rule</u>, the Centers for Medicare & Medicaid Services (CMS) finalized a new performance-based scoring methodology for eligible hospitals and critical access hospitals (CAHs) that submit an attestation to CMS under the Medicare Promoting Interoperability Program.

#### Medicare Promoting Interoperability Program Scoring

Eligible hospitals and CAHs are required to report certain measures from the Medicare Promoting Interoperability Program's four objectives, with performance-based scoring occurring at the individual measure-level. Each measure is scored based on the eligible hospital or CAH's performance for that measure, except for the measures associated with the Public Health and Clinical Data Exchange objective, which require a Yes/No attestation.

The scores for each of the individual measures are added together to calculate the total score of up to 100 possible points for each eligible hospital or CAH. A total score of 50 points or more will satisfy the requirement to report on the objectives and measures of meaningful use, which is one of the requirements for an eligible hospital or CAH to be considered a meaningful EHR user and avoid a downward payment adjustment. Eligible hospitals or CAHs scoring below 50 points will not be considered meaningful EHR users.

#### Medicare Hardship Exception Information

Eligible hospitals and CAHs may be exempt from a Medicare downward payment adjustment if they can show that compliance with the requirement for being a meaningful EHR user would result in a significant hardship. To be considered for an exception (to avoid a downward payment adjustment), eligible hospitals and CAHs must have completed and submitted a hardship exception application by September 1, 2021. If approved, the hardship exception is valid for only one payment adjustment year. Eligible hospitals and CAHs would need to submit a new application for subsequent years and *in no case may an eligible hospital or CAH be granted an exception for more than five years.* 

#### Medicare Hardship Exception Application

- The hardship exception application period for performance year 2020 closed on September 1, 2021
- More information on the Medicare Hardship Exception Application can be found <u>here (PDF)</u>.
- For questions regarding the hardship exception application please contact the QualityNet help desk for assistance at <u>qnetsupport@hcqis.org</u> or 1-866-288-8912.

### eCQM and Hybrid Measure Support Resources

| Торіс                                                                                                    | Contact                                                                                                    |
|----------------------------------------------------------------------------------------------------|----------------------------------------------------------------------------------------------------|
| <ul> <li>HQR System (HARP, vendor roles, uploading files, reports, troubleshooting file errors)</li> <li>Medicare Promoting Interoperability Program (attestation, objectives, policy)</li> </ul>                                                          | CCSQ Service Center<br>(866) 288-8912<br><u>QNetSupport@cms.hhs.gov</u><br><u>CCSQ Support Central</u>                                                                                                    |
| Hospital IQR Program and Policy                                                                                                    | Hospital Inpatient Support Team (844) 472-4477<br>https://cmsqualitysupport.servicenowservices.com/qnet_qa                                                                                                    |
| <ul> <li>eCQM Specifications (code sets, measure logic, measure intent)</li> <li>QRDA-related Questions (CMS Implementation Guide, Sample Files and Schematrons)</li> <li>Hybrid Measures – Technical (specifications, logic, value sets, QRDA)</li> </ul> | ONC JIRA Issue Trackers<br>eCQM Issue Tracker<br>https://oncprojectracking.healthit.gov/support/projects/CQM/<br>summary<br>QRDA Issue Tracker<br>https://oncprojectracking.healthit.gov/support/projects/QRDA/<br>summary<br>CMS Hybrid Measure Issue Tracker<br>https://oncprojectracking.healthit.gov/support/browse/CHM |
| Hybrid Measures – Non-Technical (policy, measure methodology)                                                                                                    | Yale New Haven Health Services Corporation/Center for<br>Outcomes Research and Evaluation (YNHHSC/CORE)<br><u>CMShybridmeasures@yale.edu</u>                                                                                                    |
| eCQM Data Validation                                                                                                    | Validation Support Team (validation@telligen.com)                                                                                                    |

#### CY 2022 eCQM Reporting and Data Submission Process

Questions

CY 2022 eCQM Reporting and Data Submission Process

**Thank You** 

#### **Continuing Education Approval**

This program has been approved for <u>credit</u> for the following boards:

- National credit
  - Board of Registered Nursing (Provider #16578)

#### Florida-only credit

- Board of Clinical Social Work, Marriage & Family Therapy and Mental Health Counseling
- Board of Registered Nursing
- Board of Nursing Home Administrators
- Board of Dietetics and Nutrition Practice Council
- Board of Pharmacy

**Note:** To verify approval for any other state, license, or certification, please check with your licensing or certification board.

#### Disclaimer

This presentation was current at the time of publication and/or upload onto the Quality Reporting Center and QualityNet websites. Medicare policy changes frequently. Any links to Medicare online source documents are for reference use only. In the case that Medicare policy, requirements, or guidance related to this presentation change following the date of posting, this presentation will not necessarily reflect those changes; given that it will remain as an archived copy, it will not be updated.

This presentation was prepared as a service to the public and is not intended to grant rights or impose obligations. Any references or links to statutes, regulations, and/or other policy materials included in the presentation are provided as summary information. No material contained therein is intended to take the place of either written laws or regulations. In the event of any conflict between the information provided by the presentation and any information included in any Medicare rules and/or regulations, the rules and regulations shall govern. The specific statutes, regulations, and other interpretive materials should be reviewed independently for a full and accurate statement of their contents.

### Survey

#### Please click here to complete a short survey.

#### CY 2022 eCQM Reporting and Data Submission Process

Appendix - CY 2022 eCQM Data Submission Process Screenshots

### Log Into HQR System via HARP

#### HQR Secure Portal login page: <u>https://hqr.cms.gov</u>

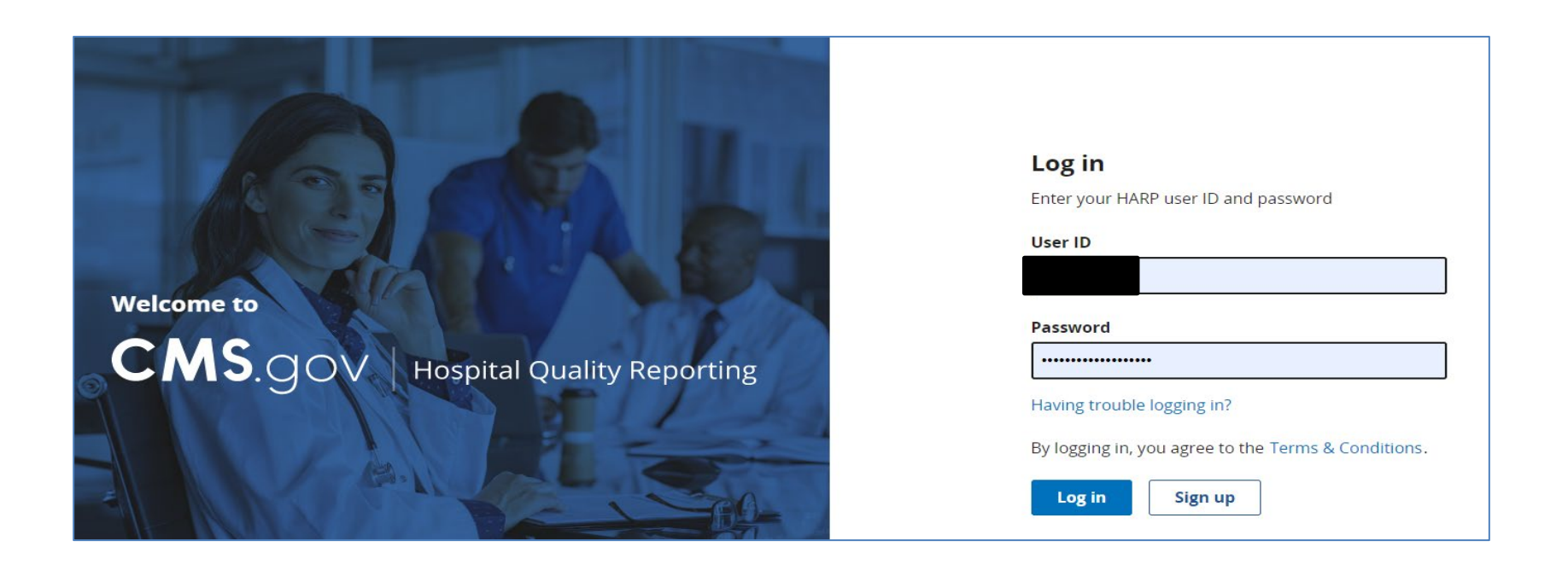

### Request Two-Factor Authentication Security Code

Select the two-factor authentication device option to receive a security code. Select **Next**.

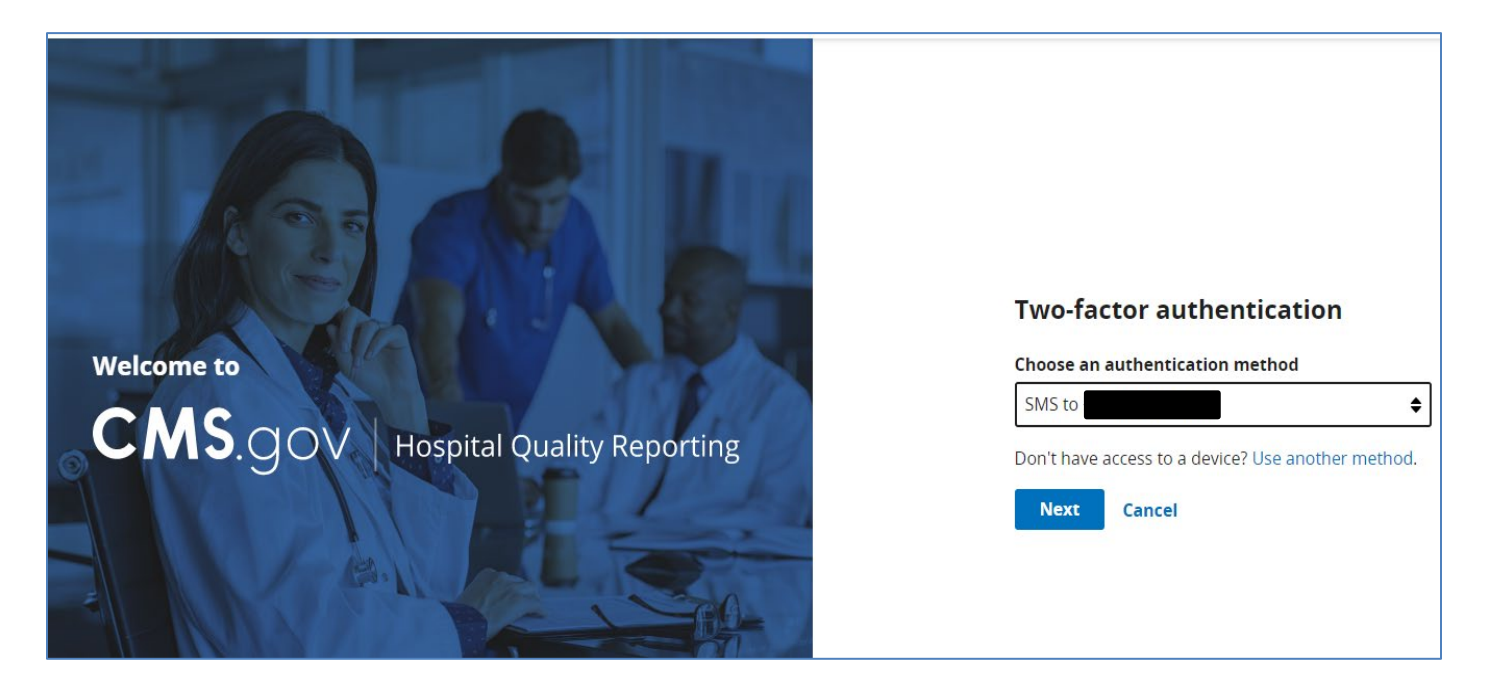

#### **Enter Two-Factor Authentication**

## Enter the security code you received via text or phone call. Select **Next.**

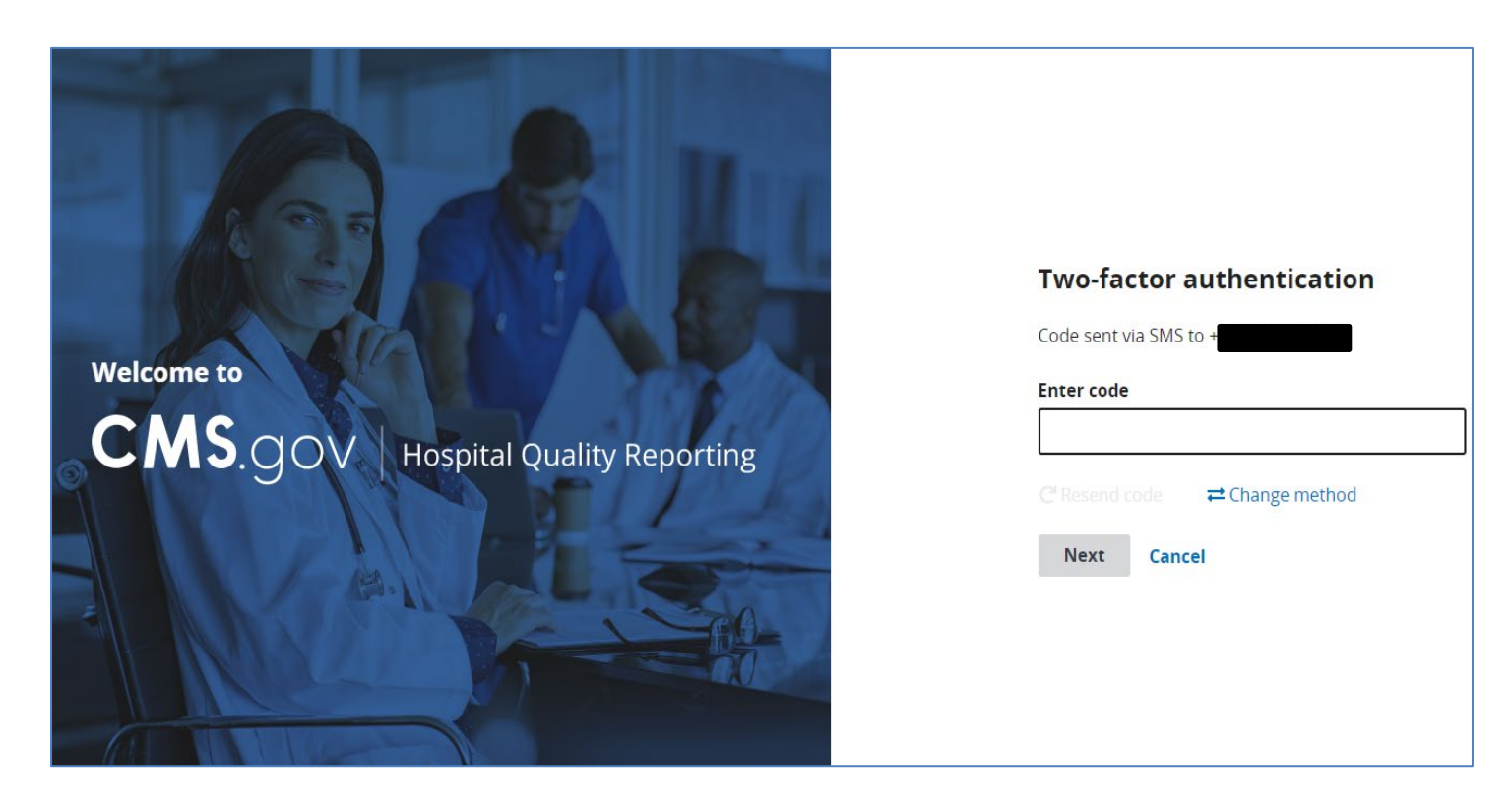

### Access the HQR Landing Page

**Click** the symbol at the bottom left of the screen to **unlock** the menu to read the options.

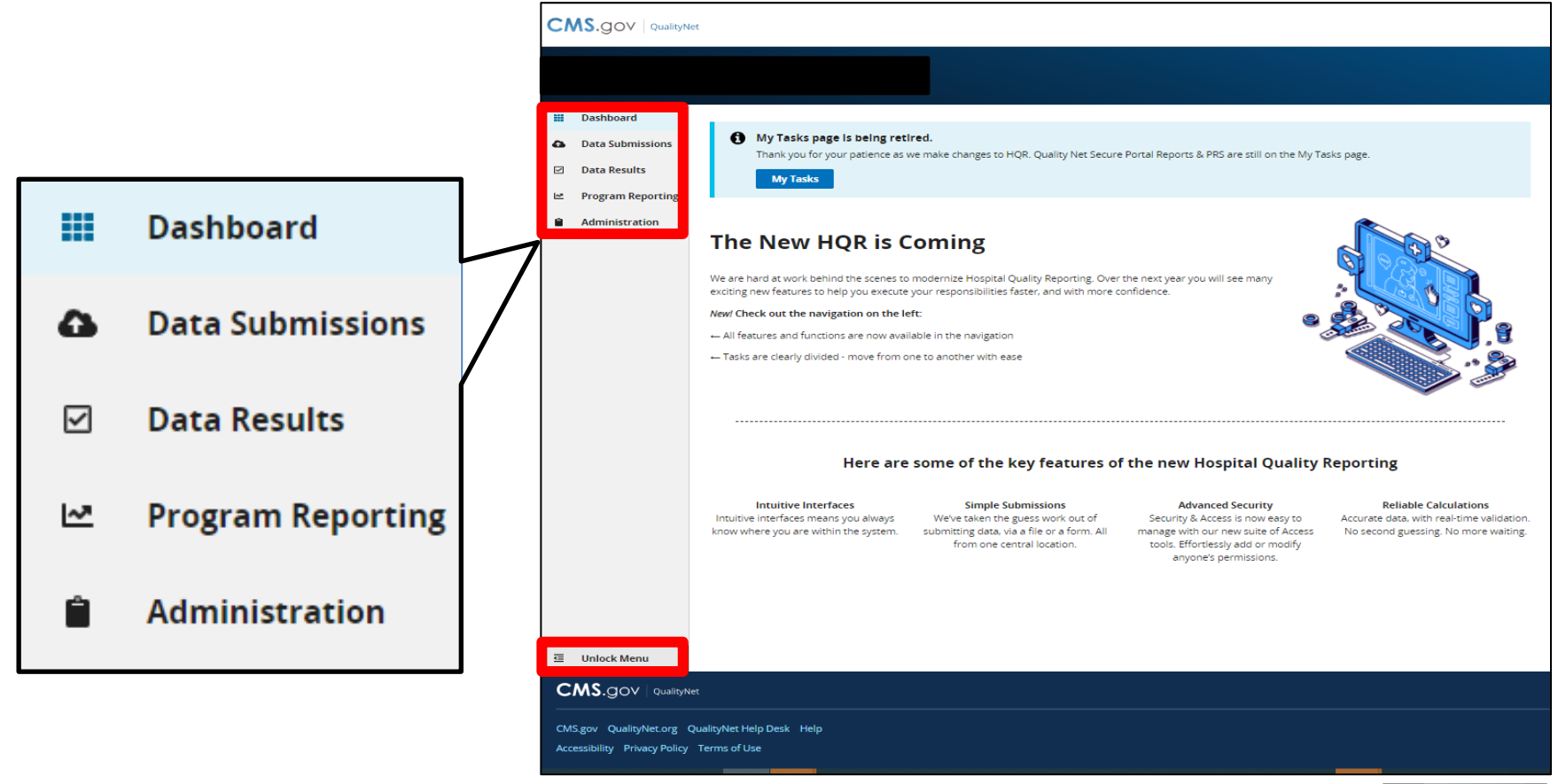

#### **Verify User Permission**

#### Click Administration and Select Access Management.

| CN         |                         | al Quality Reporting                                                                                                    | ~            |
|------------|-------------------------|----------------------------------------------------------------------------------------------------|--------------|
|            |                         | Change (                                                                                                    | Organization |
|            | Dashboard               |                                                                                                    |              |
| ۵          | Data Submissions        | ecting to receive facility-specific or claims-detail reports in Managed File Transfer (MFT)? Users who historically received these reports through their<br>nbox in Secure File Transfer may need to request permissions in the Hospital Quality Reporting system to continue to receive these reports for their |              |
|            | Data Results            | fer to the <u>important: Request Access to Managed File Transfer (MFT) &amp; Auto-Route Naw to Ensure You Receive Your Reports</u> notification to learn more about<br>permissions to access your reports!                                                                                                    |              |
| M          | Program Reporting       |                                                                                                    |              |
| Ê          | Administration          | HOR is Coming                                                                                                    |              |
|            | DACA                    |                                                                                                    |              |
|            | Access Management       | pehind the senes to modernize Hospital Quality Reporting. Over the next year you will see many<br>to help a secure your responsibilities rased, and with more confidence.                                                                                                    |              |
|            | Vendor Management       | navigation on the left:                                                                                                    |              |
|            | Notice of Participation | nctions are now available in the navigation                                                                                                    |              |
|            | PI Registration         | vided - move from one to another with ease                                                                                                    |              |
|            |                         |                                                                                                    |              |
|            |                         |                                                                                                    |              |
|            |                         |                                                                                                    |              |
|            |                         | Here are some of the key features of the new Hospital Quality Reporting                                                                                                    |              |
| iavascript | void(0)                 | terfaces Simple Submissions Advanced Security Reliable Calculations                                                                                                    |              |

### **Verify User Permission**

Select User. Confirm their eCQM permissions under Data Submissions and Submission Results.

| 4 | Access Management     |        |                   |          | ור   |         | <access management<="" th=""><th></th></access> |                                                       |
|---|-----------------------|--------|-------------------|----------|------|---------|-------------------------------------------------|-------------------------------------------------------|
|   | Users Access Requests |        |                   |          |      | E Us    | Sers<br>ware assigning access to                |                                                       |
| Ê | Search User Type      | Status |                   |          |      | ©<br>Pe | ser Type<br>Desic<br>ermissions                 |                                                       |
|   | Search Q              | •      |                   |          | 11   | Da      | sta Submissions                                 | Program Access                                        |
|   | 3 Users               |        |                   | And User | 1    | DA      | ICA                                             | None Add                                              |
|   | _                     |        |                   |          |      | eCi     | QM<br>LAHPS (Data Form)                         | IQR (Upload / Edit), PI (Upload / Edit) Edit None Add |
|   | Name                  | Email  | User Type         | Status   |      | нс      | "AHPS (File Upload)                             | None Add                                              |
|   |                       |        | Security Official | Activo   |      | Po      | spulation & Sampling                            | None Add                                              |
|   |                       |        | Security Official | Active   | _  L | We      | eb-Based Measures                               | None Add                                              |
|   |                       |        | Security Official | Active   | I    |         |                                                 |                                                       |

Additional information on access management is available on the <u>HQR YouTube playlist</u>.

### **Verify Vendor Permission**

#### Click Administration and Select Vendor Management.

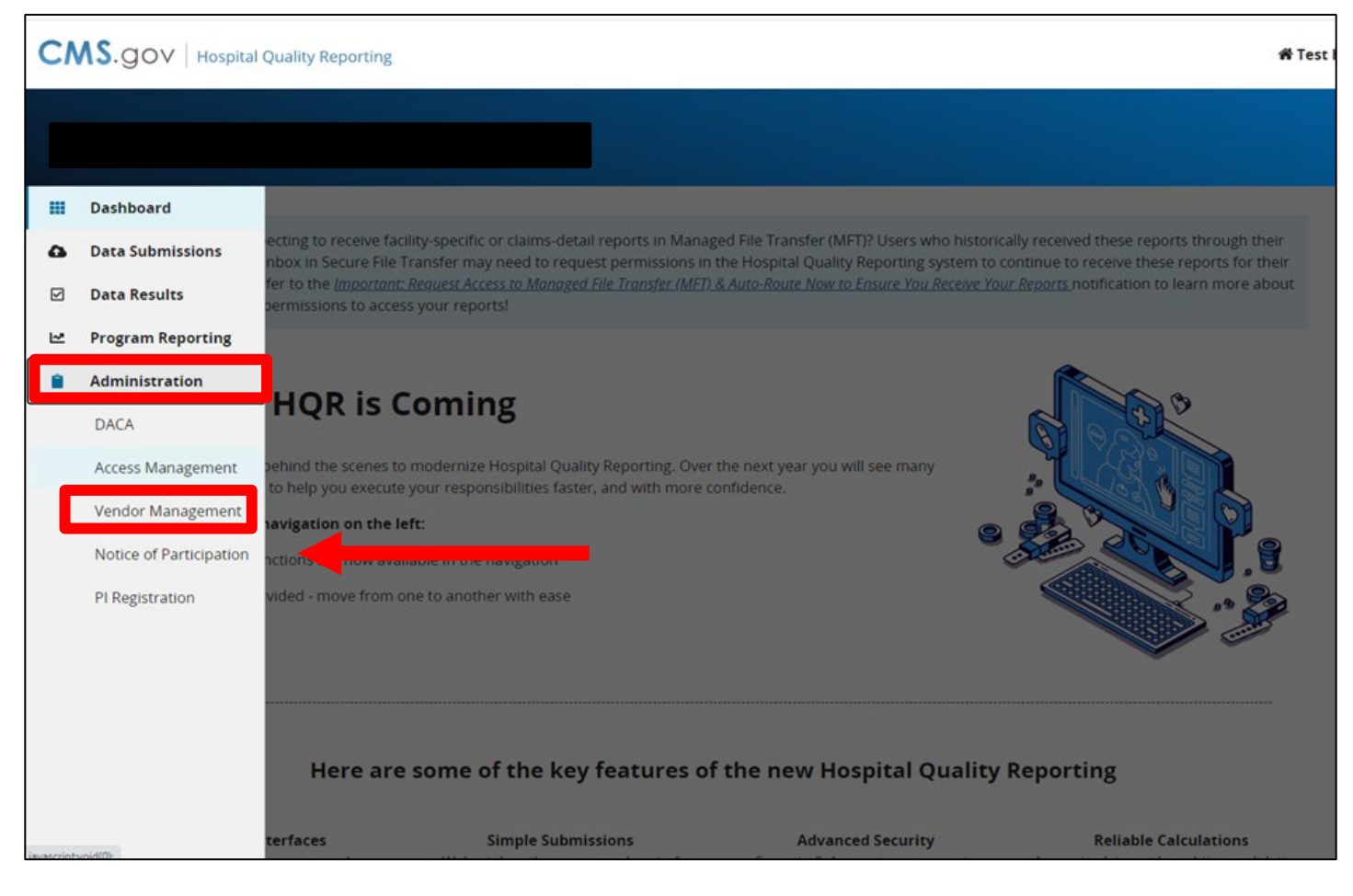

### **Verify Vendor Permission**

#### Select Vendor. Confirm their eCQM permissions under Data Submissions and Submission Results.

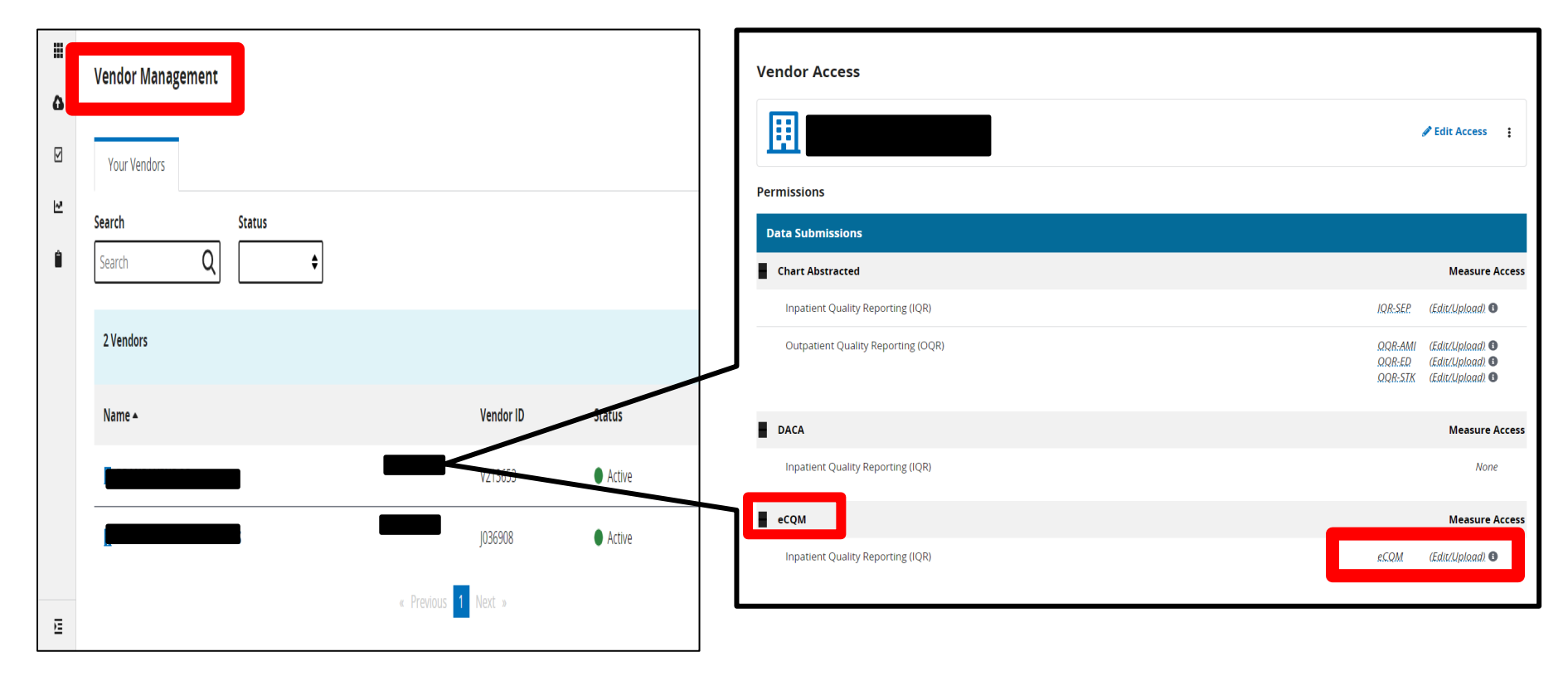

Additional information on vendor management is available on the HQR YouTube playlist

11/29/2022

#### From the main menu, **Select** Data Submissions

| CI         |                         | Quality Reporting                                   |                                                                                                 |                                                                                      | 番 Test                                                                                     |
|------------|-------------------------|-----------------------------------------------------|-------------------------------------------------------------------------------------------------|--------------------------------------------------------------------------------------|--------------------------------------------------------------------------------------------|
|            |                         |                                                     |                                                                                                 |                                                                                      |                                                                                            |
|            | Dashboard               |                                                     |                                                                                                 |                                                                                      |                                                                                            |
| ۵          | Data Submissions        | ecting to receive fac<br>nbox in Secure File        | ility-specific or claims-detail reports in Manag<br>Transfer may need to request permissions in | ed File Transfer (MFT)? Users who histor<br>the Hospital Quality Reporting system to | ically received these reports through their<br>continue to receive these reports for their |
| Ø          | Data Results            | fer to the <u>Important</u><br>permissions to acces | Request Access to Managed File Transfer (MFT) as your reports!                                  | & Auto-Route Now to Ensure You Receive Yo                                            | our <u>Reports</u> notification to learn more about                                        |
| Ľ          | Program Reporting       |                                                     |                                                                                                 |                                                                                      |                                                                                            |
| -          | Administration          |                                                     | oming                                                                                           |                                                                                      | A 40                                                                                       |
|            | DACA                    | TUK IS U                                            | oming                                                                                           |                                                                                      | A AN                                                                                       |
|            | Access Management       | behind the scenes to<br>to help you execute         | modernize Hospital Quality Reporting. Over your responsibilities faster, and with more o        | the next year you will see many onfidence.                                           |                                                                                            |
|            | Vendor Management       | navigation on the l                                 | eft:                                                                                            | e                                                                                    |                                                                                            |
|            | Notice of Participation | nctions are now ava                                 | lable in the navigation                                                                         |                                                                                      | 9                                                                                          |
|            | PI Registration         | vided - move from o                                 | ne to another with ease                                                                         |                                                                                      |                                                                                            |
|            |                         | Here are                                            | some of the key features of                                                                     | the new Hospital Quality                                                             | / Reporting                                                                                |
| invasories | woid(0)                 | terfaces                                            | Simple Submissions                                                                              | Advanced Security                                                                    | Reliable Calculations                                                                      |

#### **Select** the **eCQM** tab. **Click** on File Upload. It is important to select either Test or Production.

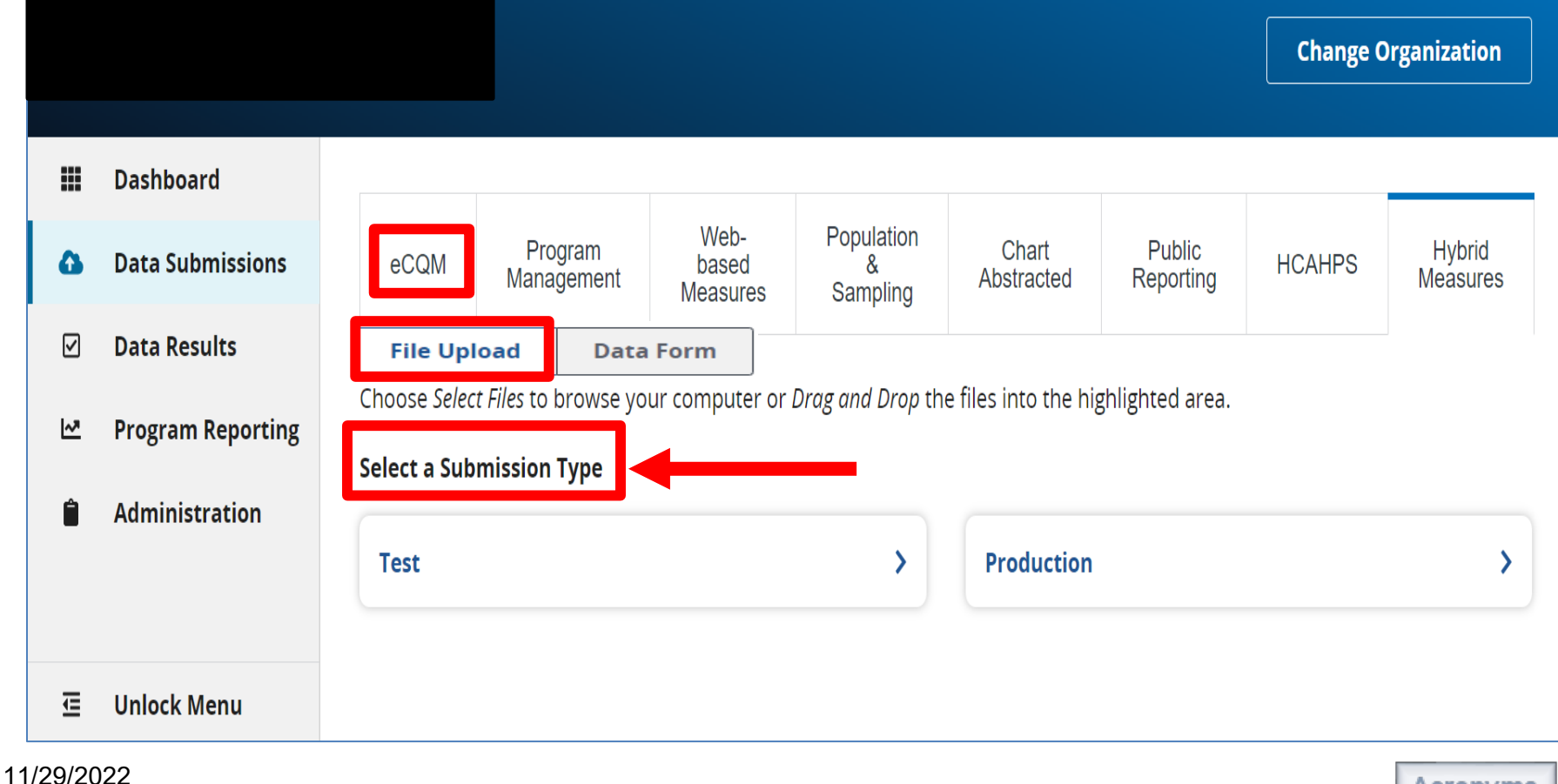

To search for files on your computer, **click** the blue **Select Files** button. (You can also drag and drop.)

| ۵ | eCQM                                                                                              | Web-based Measures | Population & Sampling | Chart Abstracted | HCAHPS | Hybrid Measures |              |  |  |  |  |  |  |
|---|---------------------------------------------------------------------------------------------------|--------------------|-----------------------|------------------|--------|-----------------|--------------|--|--|--|--|--|--|
| Ø | Choose Select Files to browse your computer or Drag and Drop the files into the highlighted area. |                    |                       |                  |        |                 |              |  |  |  |  |  |  |
| ~ | 🖉 Chang                                                                                           | e Selection        |                       |                  |        |                 |              |  |  |  |  |  |  |
| Ê | Test                                                                                              |                    |                       |                  |        |                 |              |  |  |  |  |  |  |
|   |                                                                                                   |                    |                       |                  |        |                 |              |  |  |  |  |  |  |
|   | Search                                                                                            |                    |                       |                  |        |                 |              |  |  |  |  |  |  |
|   | Search                                                                                            | Q                  | Reset                 |                  |        |                 | Select Files |  |  |  |  |  |  |

#### Verify your zip file does not contain other zip files. Select files to upload.

| ← → ~ ↑ ↓ >      | Th   | is PC → Downloads            |
|------------------|------|------------------------------|
| Organize 👻 New   | fold | er                           |
| 🗸 📌 Quick access |      | Yesterday (1)                |
| 📃 Desktop        | *    | 876543                       |
| 👆 Downloads      | A    |                              |
| 📥 OneDrive       | *    | $\sim$ Earlier this week (5) |

A file processing message will appear on your screen.

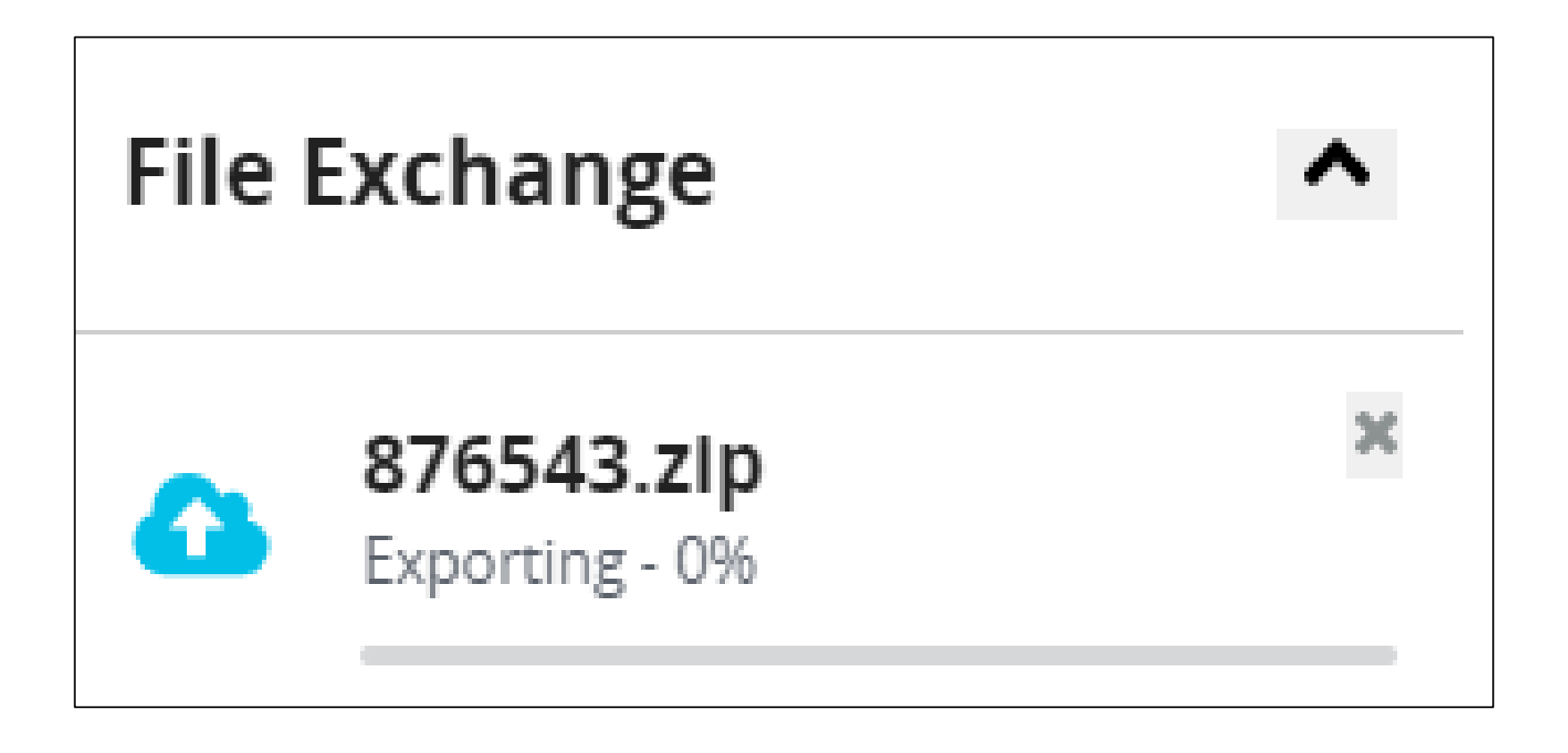

The user will receive an email on the file processing status.

| CMS.gov   Hospital Quality Reporting                                                                                                    |                            |
|----------------------------------------------------------------------------------------------------|----------------------------|
| File Processing Complete                                                                                                    |                            |
| Batch 3092901 finished processing.                                                                                                    |                            |
| Batch File Name: 876543.zip<br>Accepted Files: 105<br>Rejected Files: 0<br>Processing Start Time (PT): 06/17/2022 11:59:23 AM<br>Processing End Time (PT): 06/17/2022 12:03:20 PM |                            |
|                                                                                                    | View File Accuracy Details |

Users can view their uploaded file(s) by clicking on the column header to filter. A status of Accepted or Rejected will display.

|   |                                  | De la la             |                   |                           |                 |                 |                |  |
|---|----------------------------------|----------------------|-------------------|---------------------------|-----------------|-----------------|----------------|--|
| ۵ | eCQM Web-based Mea               | asures Populatio     | on & Sampling     | Chart Abstracted          | HCAHPS          | Hybrid Measures |                |  |
|   | Choose Select Files to browse yo | our computer or Drag | and Drop the file | es into the highlighted a | area.           |                 |                |  |
| ~ | Change Selection                 |                      |                   |                           |                 |                 |                |  |
| Ê | Test                             |                      |                   |                           |                 |                 |                |  |
|   |                                  |                      |                   |                           |                 |                 |                |  |
|   | Search                           |                      |                   |                           |                 |                 |                |  |
|   | Search                           | Q Reset              |                   |                           |                 |                 | 🙃 Select Files |  |
|   | Batch File Name                  | Batch ID             | File Size         | Upload                    | Date <b>v</b> l | Jploaded By     | Status         |  |
|   |                                  |                      |                   |                           | _               |                 |                |  |
|   | 🗋 CMS529QRDA105                  |                      | 61 kB             | 6/16/202                  | 22              |                 | Accepted       |  |
|   | 🗅 Failures.zip                   |                      | 16 kB             | 6/27/202                  | 2               |                 | 😢 Rejected     |  |
|   |                                  |                      |                   |                           |                 |                 |                |  |

#### **Reviewing Data Results**

#### Click Data Results. Select eCQM.

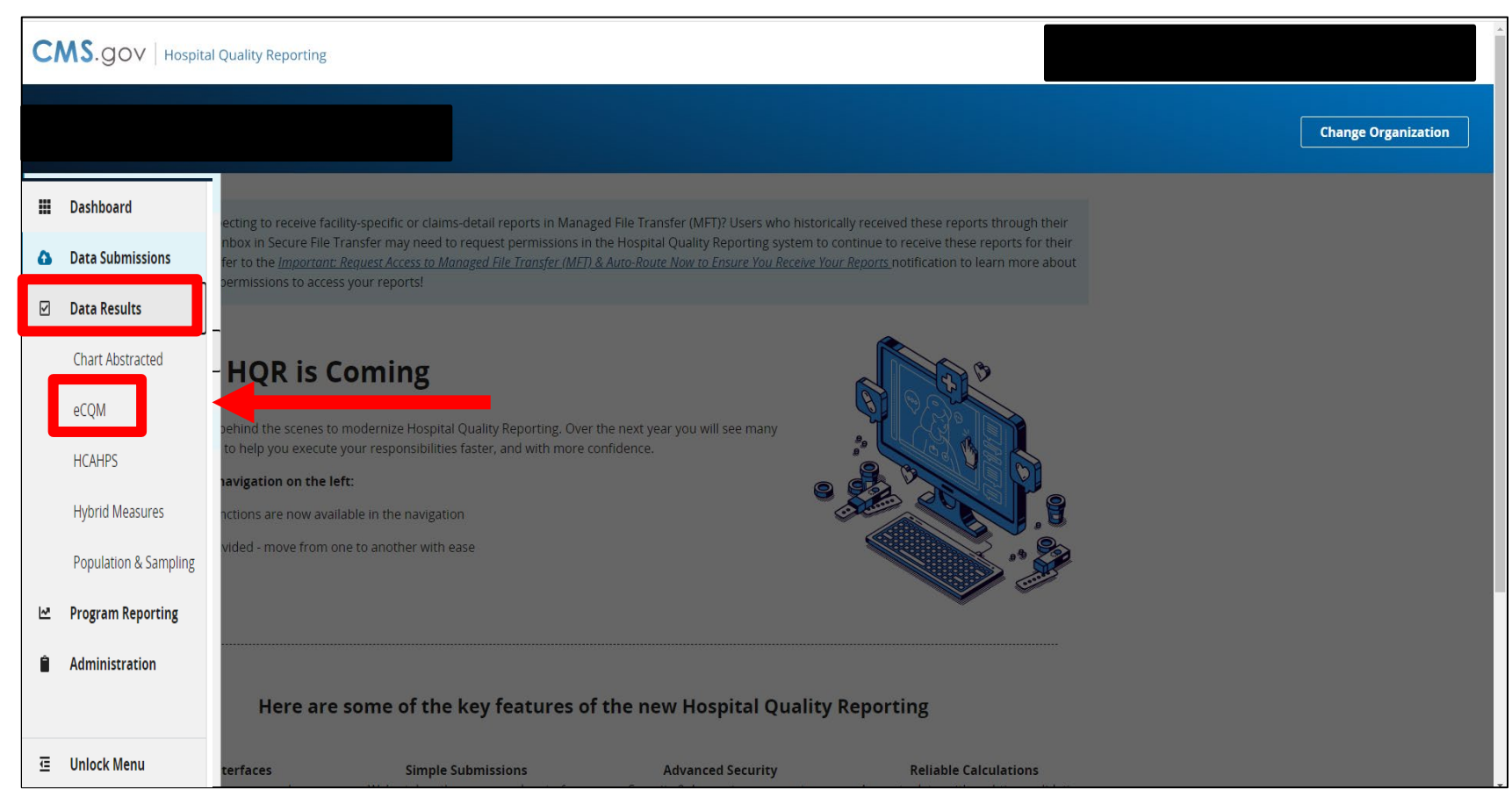

### Reviewing Data Results: Files Tab

#### **Click** on the Files tab to review the processing status.

|   | Files Accura           | acy Outcomes    |           |                                                    |                                              |                                                         |                                               |                                                 |
|---|------------------------|-----------------|-----------|----------------------------------------------------|----------------------------------------------|---------------------------------------------------------|-----------------------------------------------|-------------------------------------------------|
|   | eCQM Upload            | d History       | ♦ Th ba   | e table below displays<br>tch can either be one fi | all batch uploads. Y<br>ile or contain a nur | 'ou can view batches for<br>nber of files). Here, you c | either test or produc<br>an search batches oi | tion submissions (A<br>sort the results to view |
| • | Ch<br>Search<br>Search | aange Selection | t the     | e batch status and dow                             | nioad results. Only                          | batches applicable to th                                | e current reporting p                         | veriod can be deleted.                          |
|   | Batch File<br>Name     | Batch ID        | File Size | Upload Date 🔻                                      | Uploaded<br>By                               | Status                                                  | Errors                                        | Actions                                         |
|   |                        |                 | 2149 kB   | 02/17/2022                                         |                                              | Z Processing                                            | L Download                                    |                                                 |
|   |                        |                 | 849 kB    | 02/17/2022                                         |                                              | 📀 Ready                                                 | 🛓 <u>Download</u>                             |                                                 |
|   |                        |                 | 849 kB    | 02/17/2022                                         |                                              | 😢 Deleted                                               | <b>≵</b> <u>Download</u>                      |                                                 |

### Reviewing Data Results: Files Tab

After you click on Download under the Errors column, a CSV file will display the errors for each batch.

| 1 | FileName         | CCN | BatchID | UploadDate | UploadedBy | Status   | ErrorDetails        |
|---|------------------|-----|---------|------------|------------|----------|---------------------|
| 2 | CMS529QRDA15.xml |     |         | 6/17/2022  |            | ACCEPTED | INFO: File Accepted |
| 3 | CMS529QRDA74.xml |     |         | 6/17/2022  |            | ACCEPTED | INFO: File Accepted |
| 4 | CMS529QRDA97.xml |     |         | 6/17/2022  |            | ACCEPTED | INFO: File Accepted |
| 5 | CMS529QRDA32.xml |     |         | 6/17/2022  |            | ACCEPTED | INFO: File Accepted |
| 6 | CMS529QRDA83.xml |     |         | 6/17/2022  |            | ACCEPTED | INFO: File Accepted |

#### Click the Accuracy tab. Select the submission type and quarter.

|     | Files Acc                                                                                                    | uracy Outcomes                                                                 |                                |                |             |          |        |           |  |
|-----|----------------------------------------------------------------------------------------------------|--------------------------------------------------------------------------------|--------------------------------|----------------|-------------|----------|--------|-----------|--|
| ••• | eCQM Subm                                                                                                    | nission                                                                        |                                |                |             |          |        |           |  |
| 12  | The table below di<br>production submis<br>individual file(s), se                                             | splays all file uploads<br>ssions. Here, you can c<br>earch or sort results to | for test or delete an view the |                | 868         | )        | 450    | ad Files  |  |
| Ê   | file status and download results. Only files<br>applicable to the current reporting period can be<br>deleted. |                                                                                | es<br>d can be                 | 1318           | Acce        |          |        | ed Files  |  |
|     | Submission                                                                                                    | Quarter                                                                        |                                | Total Files    | Dele        | ed Files |        |           |  |
|     | Test                                                                                                    |                                                                                | ÷                              |                |             |          |        |           |  |
|     |                                                                                                    | nange Selection                                                                |                                |                |             |          |        |           |  |
|     | Search                                                                                                    |                                                                                | eset                           |                |             |          | Expo   | t Pasults |  |
|     | Patient                                                                                                    |                                                                                |                                |                |             |          | Expo   |           |  |
|     | File<br>Name                                                                                                  | Batch ID                                                                       | Batch File<br>Name             | Upload<br>Date | Uploaded By | Status 🔺 | Errors | Actions   |  |
|     |                                                                                                    |                                                                                |                                | 02/18/2022     |             | Rejected | 1*     |           |  |
|     |                                                                                                    |                                                                                |                                | 02/18/2022     |             | Accepted | 0*     |           |  |

Under the Accuracy tab, the user can locate rejected files for revision and resubmission.

| eCQM Subm                                                                                    | ission                                                                                                    |                                          |                                            |               |                             |                        |                       |
|----------------------------------------------------------------------------------------------|----------------------------------------------------------------------------------------------------|------------------------------------------|--------------------------------------------|---------------|-----------------------------|------------------------|-----------------------|
| The table below dis<br>production submiss<br>individual file(s), sea<br>file status and dowr | plays all file uploads f<br>sions. Here, you can d<br>arch or sort results to<br>nload results. Only file | or test or<br>elete an<br>view the<br>es |                                            | <b>8</b><br>A | <b>68</b><br>ccepted Files  | <b>450</b><br>Reject   | ted Files             |
| applicable to the cu<br>deleted.                                                             | rrent reporting period                                                                                    | d can be                                 | <b>1318</b><br>Total Files                 |               |                             |                        |                       |
| Ch                                                                                           | ange Selection                                                                                            |                                          |                                            |               |                             |                        |                       |
| Ch<br>Search<br>Search                                                                       | ange Selection                                                                                            | eset                                     |                                            |               |                             | Expo                   | rt Results            |
| Ch<br>Search<br>Search<br>Patient<br>File<br>Name                                            | ange Selection                                                                                            | eset<br>Batch File<br>Name               | Upload<br>Date                             | Uploaded By   | Status 🔺                    | Errors                 | rt Results<br>Actions |
| Ch<br>Search<br>Search<br>Patient<br>File<br>Name                                            | ange Selection                                                                                            | eset<br>Batch File<br>Name               | <b>Upload</b><br><b>Date</b><br>02/18/2022 | Uploaded By   | <b>Status ▲</b><br>Rejected | Export<br>Errors<br>1* | rt Results<br>Action: |

Click on a card for a closer review of the submitted files that will display below.

| <b>ECQM Subm</b><br>The table below dia<br>production submis<br>individual file(s), se<br>file status and dow | nission<br>splays all file uploads<br>ssions. Here, you can o<br>earch or sort results to<br>mload results. Only fil | for test or<br>delete an<br>o view the<br>es | •                            | <b>868</b><br>Accep | ted Files                   | <b>450</b><br>Reject  | ted Files            |
|----------------------------------------------------------------------------------------------------|----------------------------------------------------------------------------------------------------|----------------------------------------------|------------------------------|---------------------|-----------------------------|-----------------------|----------------------|
| applicable to the c<br>deleted.<br><b>Submission</b><br>Test                                                  | urrent reporting perio<br>Quarter<br>Q4 2021                                                                         | d can be                                     | <b>1318</b><br>Total Files   | <b>O</b><br>Delete  | ed Files                    |                       |                      |
| С                                                                                                    | hange Selection                                                                                                    |                                              |                              |                     |                             |                       |                      |
| C<br>Search<br>Search                                                                                         | hange Selection                                                                                                    | leset                                        |                              |                     |                             | Ехро                  | rt Results           |
| C<br>Search<br>Search<br>Patient<br>File<br>Name                                                              | hange Selection                                                                                                    | eset<br>Batch File<br>Name                   | Upload<br>Date               | Uploaded By         | Status 🔺                    | Errors                | rt Results<br>Action |
| C<br>Search<br>Search<br>Patient<br>File<br>Name                                                              | hange Selection                                                                                                    | eset<br>Batch File<br>Name                   | Upload<br>Date<br>02/18/2022 | Uploaded By         | <b>Status ▲</b><br>Rejected | Expo<br>Errors<br>1 * | rt Results<br>Actio  |

After you click on the Export Results button, a CSV file will display the error details.

| E5    | ▼ : × √ fx                             |     |         |            |            |      |       | ~                                                                                      |   |
|-------|----------------------------------------|-----|---------|------------|------------|------|-------|----------------------------------------------------------------------------------------|---|
|       | А                                      | В   | С       | D          | Е          |      | F     | G                                                                                      | 1 |
| 1 Fil | eName                                  | CCN | BatchID | UploadDate | UploadedBy | Stat | tus   | ErrorDetails                                                                           |   |
| 2 Ve  | ndorNotAllowedProviderGoodProvider.xml |     |         | 11/13/2020 |            | REJ  | ECTED | Submitter ( %s ) is not authorized to submit for this provider ( %s ) (CONF:CMS_0067). |   |
| 3     |                                        |     |         |            |            |      |       |                                                                                        |   |
| 4     |                                        |     |         |            |            |      |       |                                                                                        |   |
| 5     |                                        |     |         |            |            |      |       |                                                                                        |   |
| 6     |                                        |     |         |            |            |      |       |                                                                                        |   |
| 7     |                                        |     |         |            |            |      |       |                                                                                        |   |
| 8     |                                        |     |         |            |            |      |       |                                                                                        |   |
| 9     |                                        |     |         |            |            |      |       |                                                                                        |   |
| 10    |                                        |     |         |            |            |      |       |                                                                                        |   |
| 11    |                                        |     |         |            |            |      |       |                                                                                        |   |
| 12    |                                        |     |         |            |            |      |       |                                                                                        |   |
| 13    |                                        |     |         |            |            |      |       |                                                                                        |   |
| 14    |                                        |     |         |            |            |      |       |                                                                                        |   |
| 15    |                                        |     |         |            |            |      |       |                                                                                        |   |
| 16    |                                        |     |         |            |            |      |       |                                                                                        |   |
| 17    |                                        |     |         |            |            |      |       |                                                                                        |   |
| 18    |                                        |     |         |            |            |      |       |                                                                                        |   |
| 19    |                                        |     |         |            |            |      |       |                                                                                        |   |
| 20    |                                        |     |         |            |            |      |       |                                                                                        |   |
| 21    |                                        |     |         |            |            |      |       |                                                                                        |   |
| 22    |                                        |     |         |            |            |      |       |                                                                                        | ſ |
| 23    |                                        |     |         |            |            |      |       |                                                                                        | j |
| -     |                                        |     | +       |            |            |      |       |                                                                                        | ſ |
| E0    |                                        |     |         |            |            |      |       | ▦                                                                                      | Î |

**Click** the Outcomes tab. **Select** the submission type and quarter. Users can either select All Measures or a specific measure.

| Files Accuracy                                                                      | Outcomes                                       |                    |               |                |
|-------------------------------------------------------------------------------------|------------------------------------------------|--------------------|---------------|----------------|
| Submission Result                                                                   | S                                              |                    |               |                |
| Below are your submitted file<br>episodes of care are evaluate<br>download reports. | s. You can review how<br>d by measure logic or | l Measures         |               |                |
| Submission C                                                                        | )uarter                                        | Incubares          |               |                |
| Test 🗢                                                                              | Q4 2021 🖨                                      |                    |               |                |
| Select Measures                                                                     |                                                |                    |               |                |
| All Measures                                                                        | ¢                                              |                    |               |                |
| Change Sele                                                                         | ection                                         |                    |               |                |
| Search                                                                              | Q Reset                                        |                    |               | Export Results |
| Patient File Name                                                                   | Measure(s)                                     | Evaluated Episodes | Upload Date 🔻 | Batch ID       |
|                                                                                     | STK-5,STK-2,ED-2,STK-3*                        | 4                  | 02/21/2022    |                |
|                                                                                     |                                                | 1                  | 02/21/2022    |                |

#### Shown here, the user selected the STK-2 measure.

| Files Accuracy Outcomes   Submission Results Below are your submitted files. You can review how episodes of care are evaluated by measure logic or download reports.   Submission Quarter   Production Q4 2021   Select Measures STK-2   STK-2 Change Selection |            | STK-2<br>217<br>Episodes<br>100.00%<br>Performance Score | 212<br>IPP Not Met<br>1<br>Den. Excl. | 0<br>IPP Met<br>4<br>Num. | <b>0</b><br>Den.<br><b>0</b><br>Den. Excep. |
|----------------------------------------------------------------------------------------------------|------------|----------------------------------------------------------|---------------------------------------|---------------------------|---------------------------------------------|
| Search<br>Search (                                                                                                    | Q Reset    |                                                          |                                       | Ехр                       | port Results                                |
| Patient File Name                                                                                                    | Measure(s) | Evaluated Episodes                                       | Upload Date 👻                         | Ba                        | tch ID                                      |
|                                                                                                    | STK-2*     | 1                                                        | 02/24/2022                            |                           |                                             |
|                                                                                                    | STK-2*     | 1                                                        | 02/24/2022                            |                           |                                             |

#### **Click** the Export Results button to generate a CSV file.

| Files Accuracy O                                                                                                    | outcomes                                                       |                    |               |                |
|----------------------------------------------------------------------------------------------------|----------------------------------------------------------------|--------------------|---------------|----------------|
| Submission Results                                                                                                    |                                                                |                    |               |                |
| Below are your submitted files.<br>episodes of care are evaluated<br>download reports.<br>Submission Qu<br>Test $\diamondsuit$ | You can review how<br>by measure logic or<br>arter<br>4 2021 🔶 | Measures           |               |                |
| All Measures Change Select                                                                                                    | ¢                                                              |                    |               |                |
| Search<br>Search                                                                                                    | Reset                                                          |                    |               | Export Results |
| Patient File Name                                                                                                    | Measure(s)                                                     | Evaluated Episodes | Upload Date 🔻 | Batch ID       |
|                                                                                                    | STK-5,STK-2,ED-2,STK-3*                                        | 4                  | 02/21/2022    |                |
|                                                                                                    |                                                                |                    |               |                |

58

#### After you click on the Export Results button, a CSV file will display the selected information.

| AutoSave     | • د 🖽 📼             | × ₽              |                     |                 |                           |                            | •                 | 🔎 Search          |              |             |                        |                            |                        |                             |                          | ▲ 🛛          |          | />        |
|--------------|---------------------|------------------|---------------------|-----------------|---------------------------|----------------------------|-------------------|-------------------|--------------|-------------|------------------------|----------------------------|------------------------|-----------------------------|--------------------------|--------------|----------|-----------|
| File He      | ome Insert Pa       | ge Layout F      | ormulas             | Data            | Review View               | Help                       |                   |                   |              |             |                        |                            |                        |                             |                          | ් Sha        | are 🖓 🤅  | Comments  |
| Γh Å °       | Cut Calibri         | ~ 11             | ~ A^                | A" = 3          | = = * ~                   | ab Wrap Text               | ieneral           | -                 |              | Normal      | Bad                    | Good                       | Neutral                |                             | ∑ AutoSum ~ A            |              | 5        |           |
| Paste S F    | Copy ~ B I          | ⊻ - ⊞ -          | <u>⊘</u> - <u>A</u> | - = =           | = = = =                   | 🛄 Merge & Center 👻         | \$ ~ % 🤊 🐄        | .00 Conditional   | I Format a   | as Calculat | ion Check Cell         | Explanatory                | Input                  | Insert Delete Format        | Clear Y Filter           | B: Find & Id | leas Ser | nsitivity |
| Clipbo       | pard Is             | Font             |                     | r <sub>Si</sub> | Alignm                    | ent 🕠                      | Number            | Formatting -      | - lable -    |             | Styles                 |                            |                        | Cells                       | Editing                  | - Select -   | leas Ser | nsitivity |
| A1           | * = × ~             | fx CCN           |                     |                 |                           |                            |                   |                   |              |             |                        |                            |                        |                             |                          |              |          |           |
| A            | в с                 | D                | E                   | F               | G                         | н                          | L L               | к                 |              | L           | м                      | N                          | 0                      | р                           | Q                        | R            | S        | т         |
| 1 CCN S      | Submitter           | ntID             | BatchID             | UploadDat       | e AdmissionDate           | DischargeDate PatientFileN | ame SubmissionTyp | e MeasureVersionN | lumber Me    | easureName  | Strata                 | StrataDescription          | FeedbackMessage        | MessageType                 | MeasureDescription       | CaseID       |          |           |
| 2 490        | 4900                | int_iden         | 3021577             | 10/15/202       | 20 12/31/2019             | 1/1/2020 IPP_1_MSRPO       | PL_ITEST          |                   | 3 ED         | 2-2         | Reporting Stratificati | All patients seen in the l | IN MEASURE POPULA      | TION: INCLUDED_IN_MEASURE   | Median Admit Decision    | -397001086   |          |           |
| 4 490        | 4900                | ent iden         | 3021577             | 10/15/202       | 20 9/2/2019               | 1/1/2020 IPP 0 MSRPO       | PL CTEST          |                   | 1 ED         | 0-2         | Reporting Stratificati | An patients seen in the    | INITIAL PATIENT POP    | JLATI INITIAL PATIENT POPUL | A Median Admit Decision  | -534789093   |          |           |
| 5 490        | 4900                | nt_iden          | 3021577             | 10/15/202       | 9/2/2019                  | 1/1/2020 IPP_0_MSRPO       | PL_(TEST          |                   | 1 ED         | 0-2         |                        |                            | NOT IN MEASURE POR     | ULAT NOT_IN_MEASURE_POPU    | Il Median Admit Decision | -534789093   |          |           |
| 6 490        | 4900                | ent_iden         | 3021577             | 10/15/202       | 9/2/2019                  | 1/1/2020 IPP_0_MSRPO       | PL_CTEST          |                   | 1 ED         | 0-2         |                        |                            | INITIAL PATIENT POPI   | JLATI INITIAL_PATIENT_POPUL | A Median Admit Decision  | -534789093   |          |           |
| 7 490        | 4900                | ent_iden         | 3021577             | 10/15/202       | 20 9/3/2019               | 1/1/2020 IPP_1_MSRPO       | PL_1TEST          |                   | 2 ED         | 0-2         | Reporting Stratificati | All patients seen in the   | IN MEASURE POPULA      | TION: INCLUDED_IN_MEASURE   | Median Admit Decision    | 815223615    |          |           |
| 8 490        | 4900                | int_iden         | 3021577             | 10/15/202       | 20 9/3/2019               | 1/1/2020 IPP_1_MSRPO       | PL_ITEST          |                   | 2 ED         | 0-2         | Reporting Stratificati | All patients seen in the   | ELEXCLUDED: Patient tr | ansfe MEASURE_POPULATION    | E Median Admit Decision  | 815223615    |          |           |
| 9 490        | 4900                | ent_iden         | 3021577             | 10/15/20/       | 20 11/3/2019              | 1/1/2020 IPP_1_MSRP0       | PL_TEST           |                   | 0 EU<br>6 ED | )-2<br>)-2  | Reporting Stratificati | All patients seen in the l | ELIN MEASURE PUPULA    | INCLUDED_IN_MEASURE         | E Median Admit Decision  | 2010281339   |          |           |
| 11 490       | 4900                | ent iden         | 3021577             | 10/15/202       | 12/31/2019                | 1/1/2020 IPP 1 MSRPO       | PL 1TEST          |                   | 2 ED         | 0-2         | Reporting Stratificati | All patients seen in the l | ELEXCLUDED: Patient tr | ansfe MEASURE POPULATION    | E Median Admit Decision  | -397001086   |          |           |
| 12 490       | 4900                | nt_iden          | 3021577             | 10/15/202       | 11/4/2019                 | 1/1/2020 IPP_0_MSRPO       | PL_(TEST          |                   | 5 ED         | 0-2         |                        |                            | INITIAL PATIENT POPI   | JLATH INITIAL_PATIENT_POPUL | A Median Admit Decision  | -1857089694  |          |           |
| 13 490       | 4900                | nt_iden          | 3021577             | 10/15/202       | 20 11/4/2019              | 1/1/2020 IPP_0_MSRPO       | PL_(TEST          |                   | 5 ED         | 0-2         |                        |                            | NOT IN MEASURE POI     | PULAT NOT_IN_MEASURE_POPU   | IL Median Admit Decision | -1857089694  |          |           |
| 14 490       | 4900                | ent_iden         | 3021577             | 10/15/202       | 20 11/4/2019              | 1/1/2020 IPP_0_MSRPO       | PL_CTEST          |                   | 4 ED         | 0-2         |                        |                            | INITIAL PATIENT POP    | JLATI INITIAL_PATIENT_POPUL | A Median Admit Decision  | -1857089694  |          |           |
| 15 490       | 4900                | int_iden         | 3021577             | 10/15/202       | 20 11/4/2019              | 1/1/2020 IPP_0_MSRPO       | PL_CIEST          |                   | 4 EU         | 2           |                        |                            | NOT IN MEASURE POR     | ULAI NOT_IN_MEASURE_POPU    | I Median Admit Decision  | -185/089694  |          |           |
| 17 490       | 4900                | ant_iden         | 3019509             | 9/30/202        | 20 9/2/2019               | 1/1/2020                   | TEST              |                   | 3 60         | )-2<br>)-2  |                        |                            |                        |                             |                          | -1857089694  |          |           |
| 18 490       | 4900                | ent iden         | 3019509             | 9/30/202        | 12/31/2019                | 1/1/2020                   | TEST              |                   | 1 ED         | -2 Cb       |                        |                            |                        |                             |                          | -397001086   |          |           |
| 19 490       | 4900                | nt_iden          | 3019509             | 9/30/202        | 12/31/2019                | 1/1/2020                   | TEST              |                   | 0 ED         | 0-2         |                        |                            |                        |                             |                          | -397001086   |          |           |
| 20 490       | 4900                | ent_iden         | 3019509             | 9/30/202        | 20 11/4/2019              | 1/1/2020                   | TEST              |                   | 2 ED         | 0-2         |                        |                            |                        |                             |                          | -1857089694  |          |           |
| 21 490       | 4900                | nt_iden          | 3019509             | 9/30/202        | 9/3/2019                  | 1/1/2020                   | TEST              |                   | 1 ED         | 0-2         |                        |                            |                        |                             |                          | 815223615    |          |           |
| 22 490       | 4900                | nt_iden          | 3019509             | 9/30/202        | 20 9/3/2019               | 1/1/2020                   | TEST              |                   | 0 ED         | 0-2         |                        |                            |                        |                             |                          | 815223615    |          |           |
| 23 490       | 4900                | int_iden         | 3019509             | 9/30/202        | 20 11/4/2019              | 1/1/2020                   | TEST              |                   | 1 ED         | 0-2         |                        |                            |                        |                             |                          | -1857089694  |          |           |
| 24 490       | 4900                | MSPRO            | VM3p/wr/III         | 9/30/202        | 20 11/4/2019              | 1/1/2020                   | TEST              |                   | 0 60         | )-2<br>)-2  |                        |                            |                        |                             |                          | -1857089694  |          |           |
| 26 490       | 4900                | MSRPO            | XM3n4wr4U           | 9/22/202        | 11/4/2019                 | 1/1/2020                   | TEST              |                   | 0 ED         | )-2         |                        |                            |                        |                             |                          | 1636150227   |          |           |
| 27 490       | 4900                | MSRPO            | XM3n4wr4U           | 9/22/202        | 20 12/31/2019             | 1/1/2020                   | TEST              |                   | 0 ED         | 0-2         |                        |                            |                        |                             |                          | 470458123    |          |           |
| 28 490       | 4900                | MSRPO            | XM3n4wr4U           | 9/22/202        | 20 11/4/2019              | 1/1/2020                   | TEST              |                   | 0 ED         | 0-2         |                        |                            |                        |                             |                          | 1321572771   |          |           |
| 29 490       | 4900                | _MSRPO           | XM3n4wr4U           | 9/22/202        | 9/2/2019                  | 1/1/2020                   | TEST              |                   | 0 ED         | 0-2         |                        |                            |                        |                             |                          | 1035238126   |          |           |
| 30 490       | 4900                | _MSRPO           | XM3n4wr4U           | 9/22/202        | 20 9/3/2019               | 1/1/2020                   | TEST              |                   | 0 ED         | 0-2         |                        |                            |                        |                             |                          | -705279574   |          |           |
| 31 490       | 4900                | _MSRPO           | XM3n4wr4U           | 9/22/202        | 20 11/4/2019              | 1/1/2020                   | TEST              |                   | 0 ED         | 0-2         |                        |                            |                        |                             |                          | 146576408    |          |           |
| 52 490       | 4900                | _MSRPO           | xivi3n4wr4U         | 9/22/202        | 20 9/3/2019<br>12/21/2010 | 1/1/2020                   | TEST              |                   | U ED         | -2          |                        |                            |                        |                             |                          | -390702118   |          |           |
| 34 490       | 4900                | _MSRPU           | 3021577             | 10/15/202       | 20 12/31/2019             | 2/29/2020 IPP 1 MSPPO      | PI 1TEST          |                   | 3 60         | )-2<br>)-2  | Reporting Stratificati | All natients seen in the l | EXCLUDED: Patient tr   | anote MEASURE POPULATION    | E Median Admit Decision  | 1348087571   |          |           |
| 35 490       | 4900                | ent iden         | 3021577             | 10/15/202       | 2/29/2020                 | 2/29/2020 IPP 1 MSRPO      | PL 1TEST          |                   | 2 ED         | 0-2         | Reporting Stratificati | All patients seen in the l | IN MEASURE POPULA      | TION: INCLUDED IN MEASURE   | Median Admit Decision    | 1348087571   |          |           |
| 36 490       | 4900                | int_iden         | 3019509             | 9/30/202        | 20 2/29/2020              | 2/29/2020                  | TEST              |                   | 1 ED         | )-2         |                        |                            |                        |                             |                          | 1348087571   |          |           |
| 37 490       | 4900                | ent_iden         | 3019509             | 9/30/202        | 20 2/29/2020              | 2/29/2020                  | TEST              |                   | 0 ED         | 0-2         |                        |                            |                        |                             |                          | 1348087571   |          |           |
| 38 490       | 4900                | _MSRPO           | XM3n4wr4U           | 9/22/202        | 20 2/29/2020              | 2/29/2020                  | TEST              |                   | 0 ED         | 0-2         |                        |                            |                        |                             |                          | 1588474215   |          |           |
| 39 490       | 4900                | _MSRPO           | XM3n4wr4U           | 9/22/202        | 20 2/29/2020              | 2/29/2020                  | TEST              |                   | 0 ED         | 0-2         | B 11 81 117            |                            |                        |                             |                          | -1021733481  |          |           |
| 40 490       | 4900                | int_iden         | 3021577             | 10/15/202       | 20 3/4/2020               | 3/5/2020 IPP_1_MSRPO       | PL_ITEST          |                   | 27 ED        | 0-2         | Reporting Stratificati | All patients seen in the   | IN MEASURE POPULA      | TION: INCLUDED_IN_MEASURE   | Median Admit Decision    | -1465244081  |          |           |
| 41 490       | 4900                | iden             | 3021577             | 10/15/202       | 20 3/4/2020               | 3/5/2020 IPP_1_MSRP0       | PL_TIEST          |                   | 26 ED        | )-2<br>)-2  | Reporting Stratificati | All patients seen in the l | INITIAL DATIENT DODI   | HATHINITIAL PATIENT POPUL   | Median Admit Decision    | -1465244081  |          |           |
| 43 490       | 4900                | ent iden         | 3021577             | 10/15/202       | 3/4/2020                  | 3/5/2020 IPP 0 MSRPO       | PL CTEST          |                   | 26 ED        | )-2         |                        |                            | NOT IN MEASURE POR     | ULAT NOT IN MEASURE POPU    | Il Median Admit Decision | -1465244081  |          |           |
| 44 490       | 4900                | ent_iden         | 3021577             | 10/15/202       | 20 3/1/2020               | 3/1/2020 IPP_1_MSRPO       | PLITEST           |                   | 56 ED        | 0-2         | Reporting Stratificati | All patients seen in the l | IN MEASURE POPULA      | TION: INCLUDED_IN_MEASURE   | Median Admit Decision    | -1006159250  |          |           |
| 45 490       | 4900                | ent_iden         | 3021577             | 10/15/202       | 20 3/1/2020               | 3/5/2020 IPP_1_MSRPO       | PL_1TEST          |                   | 7 ED         | 0-2         | Reporting Stratificati | All patients seen in the   | ELEXCLUDED: Patient tr | ansfe MEASURE_POPULATION    | E Median Admit Decision  | -54866735    |          |           |
| 46 490       | 4900                | nt_iden          | 3021577             | 10/15/202       | 20 1/1/2020               | 3/1/2020 IPP_1_MSRPO       | PL_1TEST          |                   | 1 ED         | 0-2         | Reporting Stratificati | All patients seen in the l | IN MEASURE POPULA      | TION: INCLUDED_IN_MEASURE   | Median Admit Decision    | 862128901    |          |           |
| 47 490       | 4900                | nt_iden          | 3021577             | 10/15/202       | 3/4/2020                  | 3/5/2020 IPP_1_MSRPO       | PL_1TEST          |                   | 25 ED        | 0-2         | Reporting Stratificati | All patients seen in the l | ET IN MEASURE POPULA   | TION: INCLUDED_IN_MEASURE   | Median Admit Decision    | -1465244081  |          |           |
| 48 490       | 4900                | ent_iden         | 3021577             | 10/15/202       | 20 1/1/2020               | 3/1/2020 IPP_1_MSRPO       | PL_ITEST          |                   | 2 ED         | 0-2         | Reporting Stratificati | All patients seen in the   | ELEXCLUDED: Patient tr | ansfe MEASURE_POPULATION_   | E Median Admit Decision  | -872145744   |          |           |
| 49 490       | 4900                | int_iden         | 3021577             | 10/15/202       | 20 3/4/2020               | 5/5/2020 IPP_1_MSRPO       | PL_TEST           |                   | 24 ED        | -2          | Reporting Stratificati | All patients seen in the l | EXCLUDED: Patient tr   | INSTEMEASURE_POPULATION     | e median Admit Decision  | -1465244081  |          |           |
| 50 490       | 490020 JOHN BAND    | Olenatient_iden  | 3021577             | 10/15/202       | 0 3/1/2020                | 3/1/2020 IPP_1_MSRP0       | PL_11EST          |                   | 3 ED         | 2<br>2<br>2 | Reporting Stratificati | All patients seen in the l | IN MEASURE POPULA      | TION, INCLUDED_IN_MEASURE   | Median Admit Decision    | -1913057549  |          |           |
| 31 4304      | ASOULD DOTINE RAIND | our petient roen | 30213//             | 10/15/20        | 11/3/2019                 | 3, 1/2020 IFF_1_MSRPO      | - C. (Ca)         | 1                 | 51 60        |             | reporting stratificati | an patients seen in the l  | CONTRACTOR OF OF OF OF |                             | - meanin Admit Decision  | 1202000002   |          |           |
| $\leftarrow$ |                     |                  |                     | (+)             |                           |                            |                   |                   |              |             |                        | 4                          |                        |                             |                          |              |          | Þ         |
| Ready        |                     |                  |                     |                 |                           |                            |                   |                   |              |             |                        |                            |                        | La Disnl                    | v Settings 🗰 🕅           | 1 m          | 1.1      | + 809     |
| licency      |                     |                  |                     |                 |                           |                            |                   |                   |              | _           |                        |                            |                        | W Dispi                     |                          |              |          |           |

### **Generate Program Credit Report**

#### Click Program Reporting and Select Program Credit.

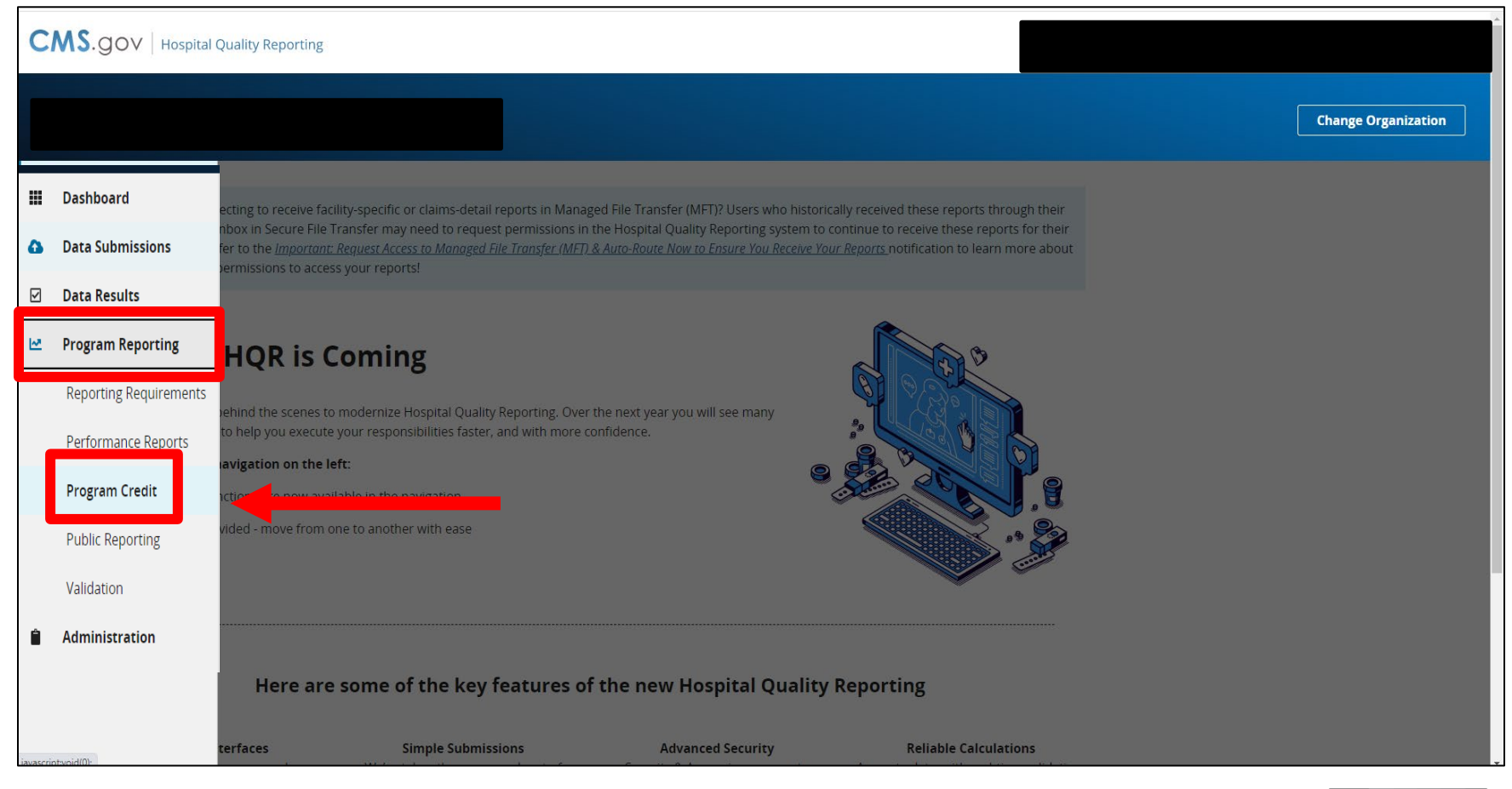

### **Generate Program Credit Report**

**Select** the Discharge Quarter. **Click** Change Selection for the desired program. Users can click the Export Report button to download the report

| Program Credit Report                                                                                                    |                                                                                                    |                                                                                                    |
|----------------------------------------------------------------------------------------------------|----------------------------------------------------------------------------------------------------|----------------------------------------------------------------------------------------------------|
| Review how the data you have uploaded a<br>toward program credit.                                                                                                    | pplies                                                                                                    |                                                                                                    |
| Discharge Quarter                                                                                                    | DI DI                                                                                                    | IOP                                                                                                    |
| Q1 2022                                                                                                    | •                                                                                                    | IQK                                                                                                    |
| Reporting Period Due: 2/28/2023                                                                                                    |                                                                                                    |                                                                                                    |
| Last Updated: 10/4/2022 3:36 PM                                                                                                    |                                                                                                    |                                                                                                    |
| Change Selection                                                                                                    |                                                                                                    |                                                                                                    |
| eCQM  Submission Requirements I  In three discharge quarters, st  the Safe Use of Opiolds me three measures of your cho  Facilities must submit calendar year 2022 da  This report shows successfully submitted i all measures, refer to the <u>eCOM measure</u> .  To submit successfully:  Use Health IT certified by ONC to me | Met<br>Ibmit the same four measures<br>ascure, and<br>lice (these measures must be the same across quarters)<br>to for payment in fiscal year 2024<br>measures that meet eCQM reporting requirements. Measure<br>less.<br>et the 2015 Edition Certification Criteria. the 2015 Edition Cur | es that aren't shown are considered "Not Submitted." To view a lis                                         |
| Submit Quality Reporting Document                                                                                                    | Architecture (QRDA) Category I files, zero denominator decla                                                                                                    | rations, or case threshold exemptions                                                                      |
| Measure                                                                                                    | Submission Status                                                                                                    | Last Updated                                                                                               |
| ED-2*                                                                                                    | Zero Denominator Declaration*                                                                                                    | 10/4/2022 3:36:23 PM                                                                                       |
| PC-05*                                                                                                    | Zero Denominator Declaration *                                                                                                    | 10/4/2022 3:36-23 PM                                                                                       |
| STK-2*                                                                                                    | Zero Denominator Declaration *                                                                                                    | 10/4/2022 3:36:23 PM                                                                                       |
| Safe Use of Opioids*                                                                                                    | Zero Denominator Declaration *                                                                                                    | 10/4/2022 3:36:23 PM                                                                                       |
| This HQR Program Credit Report is accurat<br>you should rerun the report prior to the su                                                                                                    | e as of the "Last Updated" date above. If you resubmit files,<br>abmission deadline to confirm the submission status of eCQN                                                                                                    | modify denominator declarations, or make other reporting changes with the Hospital IQR and/or PI programs. |

### Generate Program Credit Report

The report will display in a PDF format. Green indicates reporting requirements were met. Yellow indicates reporting requirements were not met.

|                                                                                                    |                                                                                                    | Exported 10/5/2022 5:21                                                                                                    |
|----------------------------------------------------------------------------------------------------|----------------------------------------------------------------------------------------------------|----------------------------------------------------------------------------------------------------|
| Inpatient Q<br>Reporting Period<br>Last Updated: 10                                                                                                    | uality Reporting (IQR)<br>Due: 2/28/2023<br>/5/2022 4:10 PM                                                                                                    | Discharge Quarter: Q2 202                                                                                                    |
| eCQM                                                                                                    |                                                                                                    |                                                                                                    |
| Subr<br>In the<br>• the<br>• the<br>• the                                                                                                    | nission Requirements Met<br>ree discharge quarters, submit the sar<br>8 Safe Use of Opioids measure, and<br>ree measurs of your choice (these me<br>arters)                                                                                                    | ne four measures<br>asures must be the same across                                                                                                    |
| Facilities must<br>This report sho<br>Measures that                                                                                                    | submit calendar year 2022 data for pay<br>ows successfully submitted measures<br>aren't shown are considered "Not Sub                                                                                                    | ment in fiscal year 2024<br>that meet eCQM reporting requirements<br>mitted "                                                                                                    |
| This report sho<br>Measures that<br>To submit succ<br>Use Health I<br>Edition Cure<br>Submit Qual<br>declarations                                                                                                | submit calendar year 2022 data for pay<br>ows successfully submitted measures<br>aren't shown are considered "Not Sub<br>cessfully:<br>T certified by ONC to meet the 2015 Et<br>s Update Certification Criteria, or both<br>ity Reporting Document Architecture (<br>, or case threshold exemptions                                                                                                    | ment in fiscal year 2024<br>that meet eCQM reporting requirement:<br>mitted."<br>dition Certification Criteria, the 2015<br>QRDA) Category I files, zero denominato                                                                                                    |
| This report sho<br>Measures that<br>To submit succ<br>Use Health I<br>Edition Cure<br>Submit Qual<br>declarations<br>Measure                                                                                     | submit calendar year 2022 data for pay<br>pws successfully submitted measures<br>aren't shown are considered "Not Sub<br>cessfully:<br>T certified by ONC to meet the 2015 Er<br>s Update Certification Criteria, or both<br>thy Reporting Document Architecture (<br>, or case threshold exemptions<br>Submission Status                                                                                                    | ment in fiscal year 2024<br>that meet eCQM reporting requirements<br>mitted."<br>dition Certification Criteria, the 2015<br>QRDA) Category I files, zero denominato<br>Last Updated                                                                                                    |
| This report show<br>Measures that<br>To submit succe<br>Use Health I<br>Edition Cure<br>Submit Qual<br>declarations<br>Measure<br>ED-2                                                                           | submit calendar year 2022 data for pay<br>pws successfully submitted measures<br>aren't shown are considered "Not Subi<br>sessfully:<br>T certification Criteria, or both<br>ty Reporting DocUment Architecture (<br>, or case threshold exemptions<br>Submission Status<br>Submitted                                                                                                    | ment in fiscal year 2024<br>that meet eCQM reporting requirements<br>mitted."<br>dition Certification Criteria, the 2015<br>QRDA) Category I files, zero denominato<br>Last Updated<br>10/5/2022 4:10:42 PM                                                                                                    |
| This report she<br>Measures that<br>To submit succ<br>Use Health I<br>Edition Cure<br>Submit Qual<br>declarations<br>Measure<br>ED-2<br>PC-05                                                                    | submit calendar year 2022 data for pay<br>pows successfully submitted measures<br>aren't shown are considered "Not Sub<br>cessfully:<br>T certified by ONC to meet the 2015 Ers<br>by Update Certification Criteria, or both<br>ity Reporting Document Architecture (<br>, or case threshold exemptions<br>Submission Status<br>Submitted<br>Submitted                                                                             | ment in fiscal year 2024<br>that meet eCQM reporting requirement<br>mitted."<br>jition Certification Criteria, the 2015<br>QRDA) Category I files, zero denominato<br>Last Updated<br>10/5/2022 4:10:42 PM<br>10/5/2022 4:09:47 PM                                                                                  |
| This report show<br>Measures that<br>To submit succ<br>Use Health I<br>Edition Cure<br>Submit Qual<br>declarations<br>Measure<br>ED-2<br>PC-05<br>STK-2                                                          | submit calendar year 2022 data for pay<br>pows successfully submitted measures<br>aren't shown are considered "Not Sub<br>cessfully:<br>T certified by ONC to meet the 2015 Et<br>subpate Certification Criteria, or both<br>ity Reporting Document Architecture (<br>, or case threshold exemptions<br>Submission Status<br>Submitted<br>Submitted<br>Submitted                                                                   | ment in fiscal year 2024<br>that meet eCQM reporting requirement<br>mitted."<br>dition Certification Criteria, the 2015<br>QRDA) Category I files, zero denominato<br>Last Updated<br>10/5/2022 4:10:42 PM<br>10/5/2022 4:09:47 PM<br>10/5/2022 4:09:47 PM                                                          |
| This report sho<br>Measures that<br>To submit succ<br>Use Health I<br>Edition Cure<br>Submit Qual<br>declarations<br>Measure<br>ED-2<br>PC-05<br>STK-2<br>STK-3                                                  | submit calendar year 2022 data for pay<br>pows successfully submitted measures<br>aren't shown are considered "Not Sub<br>cessfully:<br>T certified by ONC to meet the 2015 Ets<br>Update Certification Criteria, or both<br>ity Reporting Document Architecture (<br>, or case threshold exemptions<br>Submission Status<br>Submitted<br>Submitted<br>Submitted                                                                   | ment in fiscal year 2024<br>that meet eCQM reporting requirement:<br>mitted."<br>jition Certification Criteria, the 2015<br>QRDA) Category I files, zero denominato<br>Last Updated<br>10/5/2022 4:10:42 PM<br>10/5/2022 4:09:47 PM<br>10/5/2022 4:09:33 PM                                                         |
| This report sho<br>Measures that<br>To submit suc:<br>Use Health I<br>Edition Cure<br>Submit Qual<br>declarations<br>Measure<br>ED-2<br>PC-05<br>STK-2<br>STK-3<br>STK-5                                         | submit calendar year 2022 data for pay<br>pws successfully submitted measures<br>aren't shown are considered 'Not Subi<br>sessfully:<br>Toertified by ONC to meet the 2015 ET<br>s Update Certification Criteria, or both<br>ity Reporting Document Architecture (<br>, or case threshold exemptions<br>Submission Status<br>Submitted<br>Submitted<br>Submitted<br>Submitted                                                      | ment in fiscal year 2024<br>that meet eCQM reporting requirements<br>mitted."<br>(QRDA) Category I files, zero denominato<br>(Last Updated)<br>10/5/2022 4:10:42 PM<br>10/5/2022 4:09:47 PM<br>10/5/2022 4:09:37 PM<br>10/5/2022 4:09:37 PM                                                                         |
| Facilities Must<br>This report shu<br>Measures that<br>To submit suc:<br>Use Health 1<br>Edition Cure<br>Submit Qual<br>declarations<br>Measure<br>ED-2<br>PC-05<br>STK-2<br>STK-3<br>STK-5<br>STK-6             | submit calendar year 2022 data for pay<br>pws successfully submitted measures<br>aren't shown are considered 'Not Sub<br>cessfully:<br>T certified by ONC to meet the 2015 Ec<br>Update Certification Criteria, or both<br>ity Reporting Document Architecture (<br>, or case threshold exemptions<br>Submission Status<br>Submitted<br>Submitted<br>Submitted<br>Submitted<br>Submitted<br>Submitted                              | ment in fiscal year 2024<br>that meet eCQM reporting requirements<br>mitted."<br>(QRDA) Category I files, zero denominato<br>Last Updated<br>10/5/2022 4:10:42 PM<br>10/5/2022 4:09:47 PM<br>10/5/2022 4:09:47 PM<br>10/5/2022 4:09:47 PM<br>10/5/2022 4:09:47 PM                                                   |
| This report sho<br>Measures that<br>Use Head Use of Addition<br>Submit Suci-<br>Use Head International<br>declarations<br>Measure<br>ED-2<br>PC-05<br>STK-2<br>STK-2<br>STK-5<br>STK-6<br>Safe Use of<br>Opioids | submit calendar year 2022 data for pay<br>pws successfully submitted measures<br>aren't shown are considered 'Not Sub'<br>sessfully:<br>T certified by ONC to meet the 2015 ET<br>s Update Certification Criteria, or both<br>ity Reporting Document Architecture (<br>or case threshold exemptions<br><b>Submission Status</b><br>Submitted<br>Submitted<br>Submitted<br>Submitted<br>Submitted<br>Submitted<br>Submitted         | ment in fiscal year 2024<br>that meet eCQM reporting requirements<br>mitted."<br>QRDA) Category I files, zero denominato<br>Last Updated<br>10/5/2022 4:10:42 PM<br>10/5/2022 4:09:47 PM<br>10/5/2022 4:10:33 PM<br>10/5/2022 4:09:47 PM<br>10/5/2022 4:09:47 PM<br>10/5/2022 4:09:47 PM                            |
| This report shu<br>Measures that<br>To submit suc:<br>Use Health 1<br>Edition Cure<br>Submit Qual<br>declaration Cure<br>ED-2<br>PC-05<br>STK-2<br>STK-3<br>STK-5<br>STK-6<br>Safe Use of<br>Opioids<br>VTE-1    | submit calendar year 2022 data for pay<br>pws successfully submitted measures<br>aren't shown are considered 'Not Sub'<br>sessfully:<br>T certified by ONC to meet the 2015 Ets<br>bufgate Certification Criteria, or both<br>ity Reporting Document Architecture (<br>, or case threshold exemptions<br>Submission Status<br>Submitted<br>Submitted<br>Submitted<br>Submitted<br>Submitted<br>Submitted<br>Submitted<br>Submitted | ment in fiscal year 2024<br>that meet eCQM reporting requirements<br>mitted."<br>(QRDA) Category I files, zero denominato<br>(Last Updated)<br>10/5/2022 4:10:42 PM<br>10/5/2022 4:09:47 PM<br>10/5/2022 4:09:47 PM<br>10/5/2022 4:09:47 PM<br>10/5/2022 4:09:47 PM<br>10/5/2022 4:09:47 PM<br>10/5/2022 4:09:47 PM |

#### **Green Banner = Requirements Met** Yellow Banner = Requirements Not Met

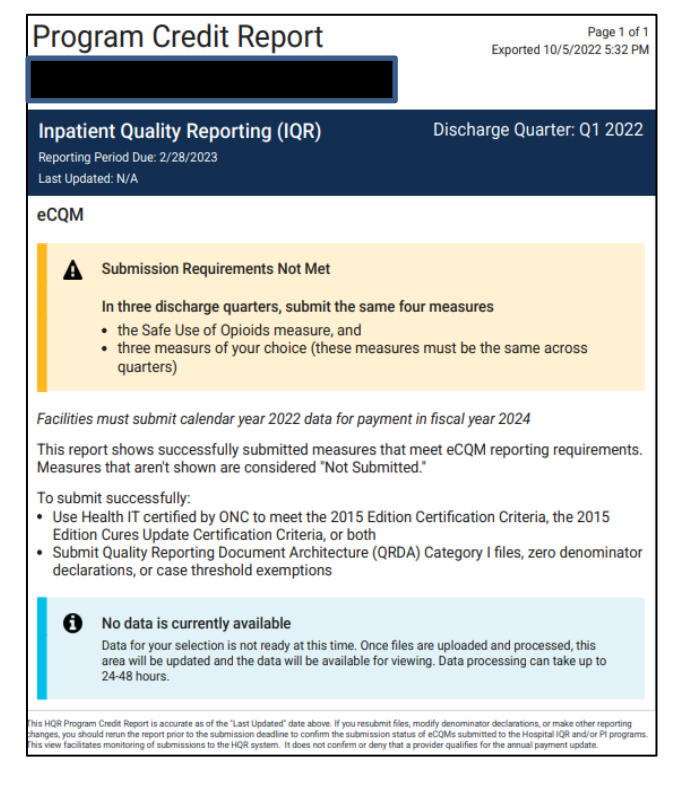

## From Data Submissions, **Select** the eCQM tab. **Click** on Data Form.

|    | Dashboard         |                                          |                                |                          |            |                     |                 |
|----|-------------------|------------------------------------------|--------------------------------|--------------------------|------------|---------------------|-----------------|
| ۵  | Data Submissions  | eCQM Web-based Measures                  | Population & Sampling          | Chart Abstracted         | HCAHPS     | Structural Measures | Hybrid Measures |
|    | Data Results      | File Upload Data Form                    |                                |                          |            |                     |                 |
| ₩. | Program Reporting | Choose Select Files to browse your compu | uter or Drag and Drop the file | s into the highlighted a | area.      |                     |                 |
| Ê  | Administration    | Select a Submission Type                 |                                |                          |            |                     |                 |
|    |                   | Test                                     |                                | >                        | Production |                     |                 |
|    |                   |                                          |                                |                          |            |                     |                 |
|    |                   |                                          |                                |                          |            |                     |                 |
|    |                   |                                          |                                |                          |            |                     |                 |

#### Launch the Data Form by clicking on the green arrow.

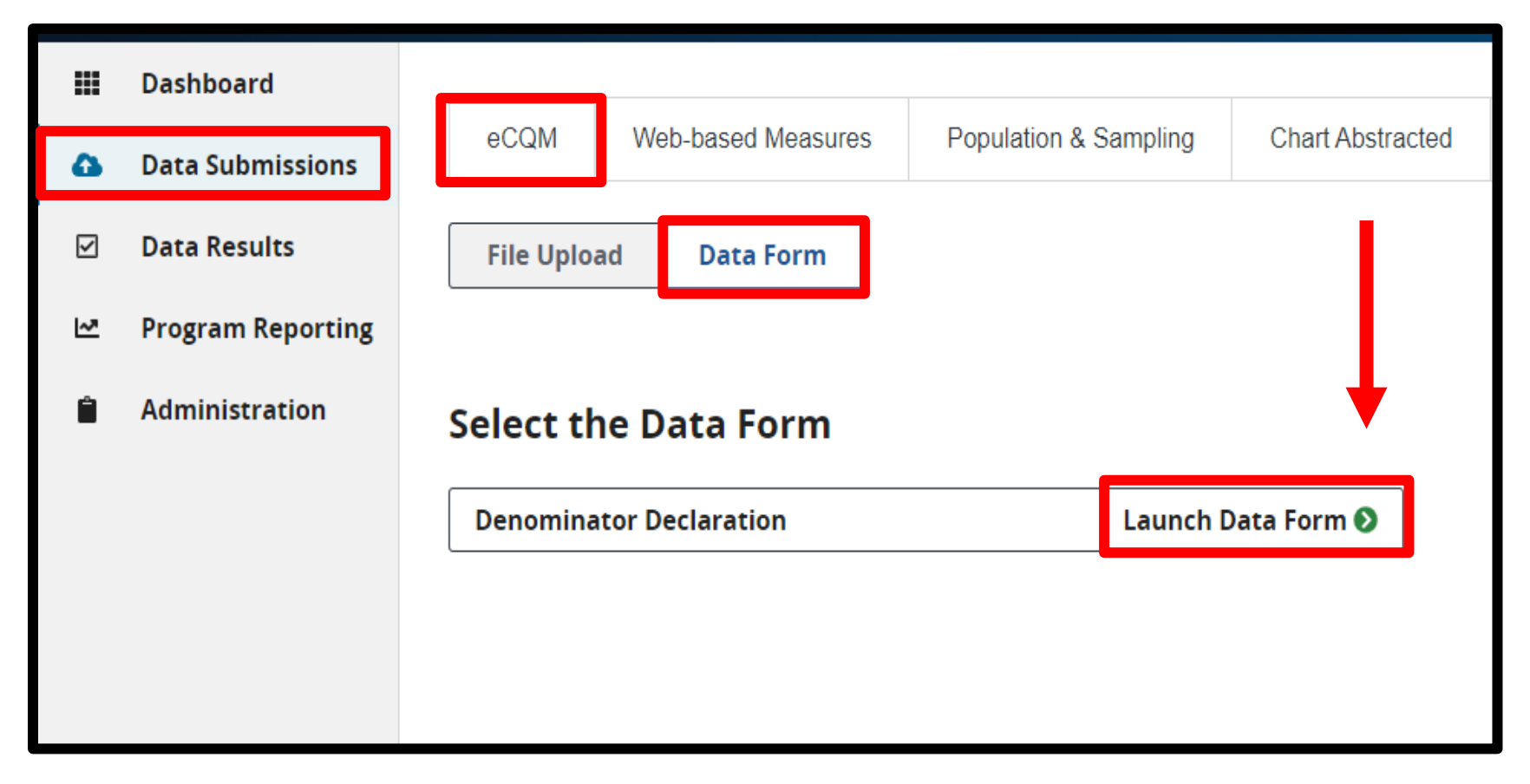

#### Select the Discharge Quarter from the drop-down box.

| III 🖒 🖸 | < Data Submission<br>Denominator Dee<br>If your total cases are 5 of<br>Denominator Declaration o | <b>claration</b><br>r <b>less</b> for your reporting quarter please use the drop down below to identify Zero<br>r Case Threshold Exemptions.                             | Discharge Quarter<br>Q4 2022             |
|---------|---------------------------------------------------------------------------------------------------|----------------------------------------------------------------------------------------------------|------------------------------------------|
|         | Measure                                                                                           | Zero Denominator Dec                                                                                                    | laration * / Case Threshold Exemption ** |
|         | ED-2                                                                                              | Median Admit Decision Time to ED Departure Time for Admitted Patients                                                                                                    | \$                                       |
|         | PC-05                                                                                             | Exclusive Breast Milk Feeding                                                                                                    | \$                                       |
|         | STK-2                                                                                             | Discharge on Antithrombotic Therapy                                                                                                    | \$                                       |
|         | STK-3                                                                                             | Anticoagulation Therapy for Atrial Fibrillation/Flutter                                                                                                    | \$                                       |
|         | STK-5                                                                                             | Antithrombotic Therapy by End of Hospital Day 2                                                                                                    | \$                                       |
|         | STK-6                                                                                             | Discharge on Statin Medication                                                                                                    | \$                                       |
|         | VTE-1                                                                                             | Venous Thromboembolism Prophylaxis                                                                                                    | \$                                       |
|         | VTE-2                                                                                             | Intensive Care Unit Venous Thromboembolism Prophylaxis                                                                                                    | \$                                       |
|         | Safe Use of Opioids                                                                               | Safe Use of Opioids - Concurrent Prescribing                                                                                                    | \$                                       |
|         | [ * ] Select if there was selected date range.                                                    | no denominator patient population for the certified measure for the                                                                                                    | l'm ready to submit                      |
|         | [ ** ] Enter 0-5 for qua                                                                          | ter selection. Leave blank if eCQM is to be submitted.                                                                                                    |                                          |
| E       | Successful QRDA produ<br>reporting quarter will c<br>displayed on the Progr                       | uction submissions that meet the program requirements for the selected<br>override corresponding denominator declaration entries and are<br>am Credit Report and Export. |                                          |

**Enter** a Zero Denominator Declaration and/or a Case Threshold Exemption next to the applicable measure(s).

|   | < Data Submission<br>Denominator Dec<br>If your total cases are 5 or<br>Denominator Declaration o | <b>claration</b><br>r less for your reporting quarter please use the drop down below to identify Zero<br>r Case Threshold Exemptions.                                      | Discharge Quarter                        |
|---|---------------------------------------------------------------------------------------------------|----------------------------------------------------------------------------------------------------|------------------------------------------|
|   | Measure                                                                                           | Zero Denominator Decl                                                                                                    | laration * / Case Threshold Exemption ** |
|   | ED-2                                                                                              | Median Admit Decision Time to ED Departure Time for Admitted Patients                                                                                                    | ¢                                        |
|   | PC-05                                                                                             | Exclusive Breast Milk Feeding                                                                                                    | \$                                       |
|   | STK-2                                                                                             | Discharge on Antithrombotic Therapy                                                                                                    | \$                                       |
|   | STK-3                                                                                             | Anticoagulation Therapy for Atrial Fibrillation/Flutter                                                                                                    | ÷                                        |
|   | STK-5                                                                                             | Antithrombotic Therapy by End of Hospital Day 2                                                                                                    | ÷                                        |
|   | STK-6                                                                                             | Discharge on Statin Medication                                                                                                    | \$                                       |
|   | VTE-1                                                                                             | Venous Thromboembolism Prophylaxis                                                                                                    | \$                                       |
|   | VTE-2                                                                                             | Intensive Care Unit Venous Thromboembolism Prophylaxis                                                                                                    | \$                                       |
|   | Safe Use of Opioids                                                                               | Safe Use of Opioids - Concurrent Prescribing                                                                                                    | \$                                       |
|   | [ * ] Select if there was<br>selected date range.                                                 | no denominator patient population for the certified measure for the                                                                                                    | l'm ready to submit                      |
|   | [ ** ] Enter 0-5 for qua                                                                          | rter selection. Leave blank if eCQM is to be submitted.                                                                                                    |                                          |
| Ē | Successful QRDA prod<br>reporting quarter will<br>displayed on the Prog                           | luction submissions that meet the program requirements for the selected<br>override corresponding denominator declaration entries and are<br>ram Credit Report and Export. |                                          |

#### **Repeat** for each applicable quarter. **Click** the I'm Ready to Submit blue button.

| Data Submission                                                 |                                                                                                    |                        |
|-----------------------------------------------------------------|----------------------------------------------------------------------------------------------------|------------------------|
| Denominator De                                                  | claration                                                                                                    | Discharge Quarter      |
| <b>If your total cases are 5 c</b><br>Denominator Declaration o | or less for your reporting quarter please use the drop down below to identify Zero<br>or Case Threshold Exemptions. | Q4 2022                |
| Measure                                                         | Zero Denominator Declaration                                                                                        | * / Case Threshold Exe |
| ED-2                                                            | Median Admit Decision Time to ED Departure Time for Admitted Patients                                               | \$                     |
| PC-05                                                           | Exclusive Breast Milk Feeding                                                                                       | \$                     |
| STK-2                                                           | Discharge on Antithrombotic Therapy                                                                                 | ¢                      |
| STK-3                                                           | Anticoagulation Therapy for Atrial Fibrillation/Flutter                                                             | ¢                      |
| STK-5                                                           | Antithrombotic Therapy by End of Hospital Day 2                                                                     | \$                     |
| STK-6                                                           | Discharge on Statin Medication                                                                                      | \$                     |
| VTE-1                                                           | Venous Thromboembolism Prophylaxis                                                                                  | \$                     |
| VTE-2                                                           | Intensive Care Unit Venous Thromboembolism Prophylaxis                                                              | \$                     |
| Safe Use of Opioids                                             | Safe Use of Opiolds - Concurrent Prescribing                                                                        | ¢                      |
| [ * ] Select if there was selected date range.                  | as no denominator patient population for the certified measure for                                                  | I'm ready to sub       |
| [ ** ] Enter 0-5 for qu                                         | uarter selection. Leave blank if eCQM is to be submitted.                                                           |                        |
|                                                                 |                                                                                                    |                        |

### Regenerate the Program Credit Report

- These results will generate for the eCQM reporting requirement for the Hospital IQR and Medicare Promoting Interoperability Programs.
- The Program Credit Report is a snapshot in time. If the reporting changes in any way, hospitals and vendors should regenerate the report to confirm their submission status of eCQM reporting prior to the submission deadline.
- For example, if QRDA Category I files are resubmitted or denominator declarations are modified, hospitals and vendors should regenerate the report.

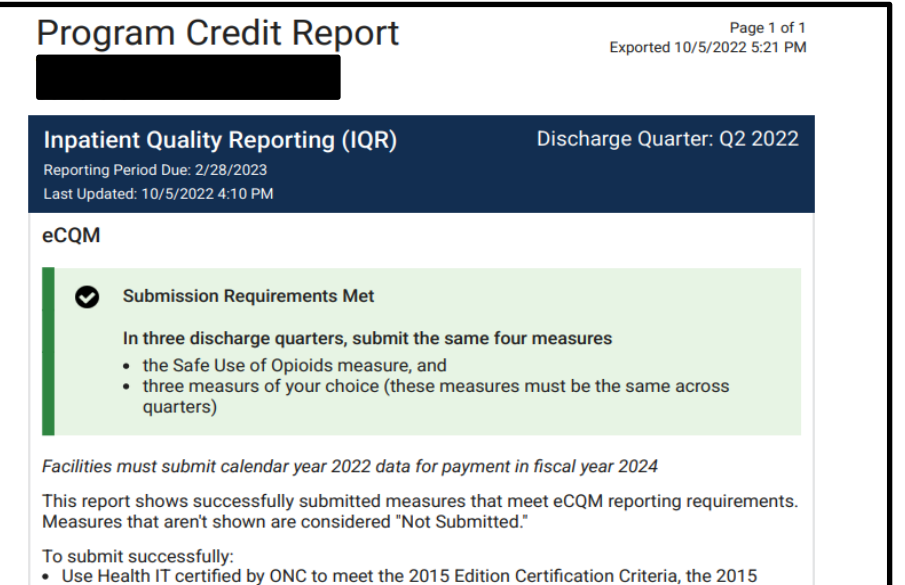

- Use Health IT certified by ONC to meet the 2015 Edition Certification Criteria, the 2015 Edition Cures Update Certification Criteria, or both
- Submit Quality Reporting Document Architecture (QRDA) Category I files, zero denominator declarations, or case threshold exemptions

| Measure | Submission Status | Last Updated         |
|---------|-------------------|----------------------|
| ED-2    | Submitted         | 10/5/2022 4:10:42 PM |
| PC-05   | Submitted         | 10/5/2022 4:09:47 PM |
| STK-2   | Submitted         | 10/5/2022 4:09:47 PM |
| STK-3   | Submitted         | 10/5/2022 4:10:33 PM |
| STK-5   | Submitted         | 10/5/2022 4:09:47 PM |
| STK-6   | Submitted         | 10/5/2022 4:09:47 PM |

This HQR Program Credit Report is accurate as of the "Last Updated" date above. If you resubmit files, modify denominator declarations, or make other reporting changes, you should rerun the report prior to the submission deadline to confirm the submission status of eCQMs submitted to the Hospital IQR and/or PI programs. This view facilitates monitoring of submissions to the HQR system. It does not confirm or deny that a provider qualifies for the annual payment update.